SODFPAGE CHANGE NOTICEJSC-48502-19AASSEMBLY OPERATIONS BOOK23 NOV 09

## 08 JAN 10

Sheet 1 of 1

List of Implemented CR(s):

Assy\_Ops-01934

Uplinked Messages (or Approved Flight Notes) replaced by this PCN, remove from Book:

None

Incorporates the following:

- 1. Replace cover
- 2. Replace iii thru viii
- 3. Replace 215 thru 260, 325 thru 336

APPROVED BY:

hauc

Courthey A. Graham Book Manager

69 Manager, Flight Procedures

Coordinator

ACCEPTED BY:

Michael T. Hurt

SODF Manager

File this PCN immediately behind the front cover as a permanent record

JSC-48502-19A APPLICABLE FOR ISS-19A

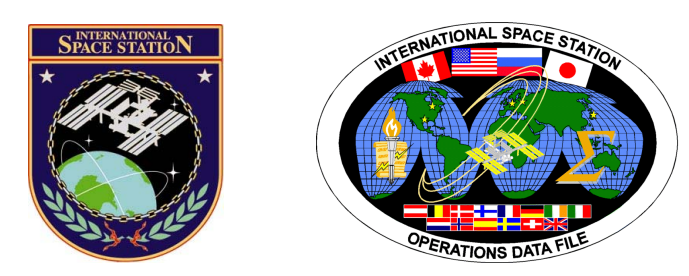

# International Space Station Assembly Operations

## ISS-19A

## Mission Operations Directorate Operations Division

08 JAN 10

These procedures are available These procedures are available SODF Homepage electronically on the SODF Homepage at http://mod.jsc.nasa.gov/do3

National Aeronautics and Space Administration

Lyndon B. Johnson Space Center Houston, Texas

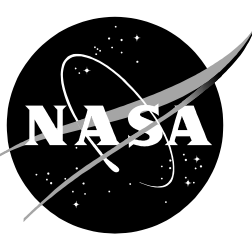

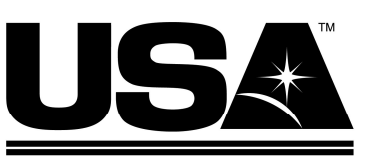

United Space Alliance PST CODE: ASSY OPS 19A FIN 2

## INTERNATIONAL SPACE STATION ASSEMBLY OPERATIONS ISS-19A

LIST OF EFFECTIVE PAGES

## 23 NOV 09 08 JAN 10

| Sign Off | * | 23 | NOV | 09 |  |
|----------|---|----|-----|----|--|
| II       | * | 23 | NOV | 09 |  |
| iii      | * | 80 | JAN | 10 |  |
| iv       | * | 80 | JAN | 10 |  |
| v        | * | 80 | JAN | 10 |  |
| vi       | * | 80 | JAN | 10 |  |
| vii      | * | 80 | JAN | 10 |  |
| viii     | * | 80 | JAN | 10 |  |
| ix       |   | 23 | NOV | 09 |  |
| x        |   | 23 | NOV | 09 |  |
| xi       |   | 23 | NOV | 09 |  |
| xii      |   | 23 | NOV | 09 |  |
| 1        |   | 23 | NOV | 09 |  |
| 2        |   | 23 | NOV | 09 |  |
| 3        |   | 19 | NOV | 09 |  |
| 4        |   | 19 | NOV | 09 |  |
| 5        |   | 19 | NOV | 09 |  |
| 6        |   | 19 | NOV | 09 |  |
| 7        |   | 19 | NOV | 09 |  |
| 8        |   | 19 | NOV | 09 |  |
| 9        |   | 19 | NOV | 09 |  |
| 10       |   | 19 | NOV | 09 |  |
| 11       |   | 19 | NOV | 09 |  |
| 12       |   | TΡ | IB  |    |  |
| 13       |   | 12 | NOV | 09 |  |
| 14       |   | 12 | NOV | 09 |  |
| 15       |   | 12 | NOV | 09 |  |
| 16       |   | 12 | NOV | 09 |  |
| 17       |   | 12 | NOV | 09 |  |
| 18       |   | 12 | NOV | 09 |  |
| 19       |   | 12 | NOV | 09 |  |
| 20       |   | 12 | NOV | 09 |  |
| 21       |   | 12 | NOV | 09 |  |
| 22       |   | 12 | NOV | 09 |  |
| 23       |   | 12 | NOV | 09 |  |
| 24       |   | 12 | NOV | 09 |  |
| 25       |   | 12 | NOV | 09 |  |
| 26       |   | 12 | NOV | 09 |  |
| 27       |   | 12 | NOV | 09 |  |
| 28       |   | 12 | NOV | 09 |  |
| 29       |   | 12 | NOV | 09 |  |

| 30 | 12 NOV 09 |
|----|-----------|
| 31 | 12 NOV 09 |
| 32 | 12 NOV 09 |
| 33 | 12 NOV 09 |
| 34 | 12 NOV 09 |
| 35 | 12 NOV 09 |
| 36 | TPIB      |
| 37 | 23 NOV 09 |
| 38 | 23 NOV 09 |
| 39 | 12 NOV 09 |
| 40 | 12 NOV 09 |
| 41 | 12 NOV 09 |
| 42 | 12 NOV 09 |
| 43 | 12 NOV 09 |
| 44 | TPIB      |
| 45 | 12 NOV 09 |
| 46 | 12 NOV 09 |
| 47 | 12 NOV 09 |
| 48 | 12 NOV 09 |
| 49 | 12 NOV 09 |
| 50 | 12 NOV 09 |
| 51 | 12 NOV 09 |
| 52 | 12 NOV 09 |
| 53 | 12 NOV 09 |
| 54 | TPIB      |
| 55 | 19 NOV 09 |
| 56 | 19 NOV 09 |
| 57 | 19 NOV 09 |
| 58 | 19 NOV 09 |
| 59 | 19 NOV 09 |
| 60 | 19 NOV 09 |
| 61 | 19 NOV 09 |
| 62 | 19 NOV 09 |
| 63 | 19 NOV 09 |
| 64 | 19 NOV 09 |
| 65 | 23 NOV 09 |
| 66 | 23 NOV 09 |
| 67 | 22 NOV 09 |
| 68 | 22 NOV 09 |
| 69 | 22 NOV 09 |
| 70 | 22 NOV 09 |

| 71       | 22 NOV 09 | 121 | 11 NOV 09 |
|----------|-----------|-----|-----------|
| 72       | 22 NOV 09 | 122 | 11 NOV 09 |
| 73       | 10 NOV 09 | 123 | 11 NOV 09 |
| 74       | TPIB      | 124 | 11 NOV 09 |
| 75       | 10 NOV 09 | 125 | 11 NOV 09 |
| 76       | TPIB      | 126 | 11 NOV 09 |
| 77       | 18 NOV 09 | 127 | 11 NOV 09 |
| 78       | TPIB      | 128 | 11 NOV 09 |
| 79       | 18 NOV 09 | 129 | 11 NOV 09 |
| 80       | TPIB      | 130 | 11 NOV 09 |
| 81       | 22 NOV 09 | 131 | 11 NOV 09 |
| 82       | TPIB      | 132 | TPIB      |
| 83       | 20 NOV 09 | 133 | 20 NOV 09 |
| 84       | 20 NOV 09 | 134 | 20 NOV 09 |
| 85       | 20 NOV 00 | 135 | 20 NOV 09 |
| 86       | 20 NOV 00 | 136 | 20 NOV 00 |
| 87       |           | 137 | 20 NOV 00 |
| 00       | 11 NOV 09 | 107 | 20 NOV 09 |
| 00<br>00 | 20 NOV 09 | 130 | 20 NOV 09 |
| 09       | 20 NOV 09 | 139 | 20 NOV 09 |
| 90       | 20 NOV 09 | 140 | 20 NOV 09 |
| 91       | 20 NOV 09 | 141 | 20 NOV 09 |
| 92       | I PIB     | 142 | 20 NOV 09 |
| 93       | 19 NOV 09 | 143 | 20 NOV 09 |
| 94       | 19 NOV 09 | 144 | 20 NOV 09 |
| 95       | 19 NOV 09 | 145 | 20 NOV 09 |
| 96       | 19 NOV 09 | 146 | 20 NOV 09 |
| 97       | 19 NOV 09 | 147 | 20 NOV 09 |
| 98       | 19 NOV 09 | 148 | 20 NOV 09 |
| 99       | 20 NOV 09 | 149 | 20 NOV 09 |
| 100      | 20 NOV 09 | 150 | TPIB      |
| 101      | 20 NOV 09 | 151 | 11 NOV 09 |
| 102      | 20 NOV 09 | 152 | 11 NOV 09 |
| 103      | 11 NOV 09 | 153 | 11 NOV 09 |
| 104      | 11 NOV 09 | 154 | 11 NOV 09 |
| 105      | 11 NOV 09 | 155 | 11 NOV 09 |
| 106      | 11 NOV 09 | 156 | 11 NOV 09 |
| 107      | 10 NOV 09 | 157 | 11 NOV 09 |
| 108      | 10 NOV 09 | 158 | 11 NOV 09 |
| 109      | 10 NOV 09 | 159 | 11 NOV 09 |
| 110      | 10 NOV 09 | 160 | TPIB      |
| 111      | 11 NOV 09 | 161 | 10 NOV 09 |
| 112      | 11 NOV 09 | 162 | 10 NOV 09 |
| 113      | 11 NOV 09 | 163 | 10 NOV 09 |
| 114      | 11 NOV 09 | 164 | TPIR      |
| 115      | 11 NOV 09 | 165 | 11 NOV 09 |
| 116      | 11 NOV 00 | 166 | 11 NOV 00 |
| 117      | 11 NOV 00 | 167 |           |
| 118      | 11 NOV 09 | 168 | 11 NOV 09 |
| 110      |           | 160 | 11 NOV 09 |
| 120      |           | 109 | 11 NOV 09 |
| 1∠∪      | 11100/09  | Ι/υ | 11100/09  |

| 171 | 11 NOV 09 | 221 | 15 DEC 09 |
|-----|-----------|-----|-----------|
| 172 | 11 NOV 09 | 222 | 15 DEC 09 |
| 173 | 11 NOV 09 | 223 | 15 DEC 09 |
| 174 | 11 NOV 09 | 224 | 15 DEC 09 |
| 175 | 11 NOV 09 | 225 | 15 DEC 09 |
| 176 | 11 NOV 09 | 226 | 15 DEC 09 |
| 177 | 11 NOV 09 | 227 | 15 DEC 09 |
| 178 | 11 NOV 09 | 228 | TPIB      |
| 179 | 11 NOV 09 | 229 | 16 DEC 09 |
| 180 | 11 NOV 09 | 230 | 16 DEC 09 |
| 181 | 11 NOV 09 | 231 | 16 DEC 09 |
| 182 | TPIB      | 232 | 16 DEC 09 |
| 183 | 11 NOV 09 | 233 | 16 DEC 09 |
| 184 | 11 NOV 09 | 234 | 16 DEC 09 |
| 185 | 11 NOV 09 | 235 | 16 DEC 09 |
| 186 | 11 NOV 09 | 236 | 16 DEC 09 |
| 187 | 11 NOV 09 | 237 | 15 DEC 09 |
| 188 | TPIB      | 238 | 15 DEC 09 |
| 189 | 17 NOV 09 | 239 | 15 DEC 09 |
| 190 | 17 NOV 09 | 240 | 15 DEC 09 |
| 191 | 17 NOV 09 | 241 | 15 DEC 09 |
| 192 | TPIB      | 242 | 15 DEC 09 |
| 193 | 11 NOV 09 | 243 | 15 DEC 09 |
| 194 | 11 NOV 09 | 244 | TPIB      |
| 195 | 11 NOV 09 | 245 | 15 DEC 09 |
| 196 | 11 NOV 09 | 246 | 15 DEC 09 |
| 197 | 11 NOV 09 | 247 | 15 DEC 09 |
| 198 | 11 NOV 09 | 248 | 15 DEC 09 |
| 199 | 10 NOV 09 | 249 | 15 DEC 09 |
| 200 | 10 NOV 09 | 250 | 15 DEC 09 |
| 201 | 10 NOV 09 | 251 | 15 DEC 09 |
| 202 | 10 NOV 09 | 252 | 15 DEC 09 |
| 203 | 10 NOV 09 | 253 | 15 DEC 09 |
| 204 | 10 NOV 09 | 254 | 15 DEC 09 |
| 205 | 10 NOV 09 | 255 | 15 DEC 09 |
| 206 | I PIB     | 256 | 15 DEC 09 |
| 207 | 22 NOV 09 | 257 | 15 DEC 09 |
| 208 | I PIB     | 258 | 15 DEC 09 |
| 209 | 11 NOV 09 | 259 | 15 DEC 09 |
| 210 | 11 NOV 09 | 260 | I PIB     |
| 211 | 11 NOV 09 | 261 | 11 NOV 09 |
| 212 | I PIB     | 262 | 11 NOV 09 |
| 213 | 11 NOV 09 | 263 | 11 NOV 09 |
| 214 | 11 NOV 09 | 264 | 11 NOV 09 |
| 215 | 15 DEC 09 | 265 | 11 NOV 09 |
| 216 | 15 DEC 09 | 200 | 11 NOV 09 |
| 217 | 15 DEC 09 | 207 | 11 NOV 09 |
| 218 | 15 DEC 09 | 268 | 11 NOV 09 |
| 219 | 15 DEC 09 | 269 | 11 NOV 09 |
| 220 | 15 DEC 09 | 2/0 | 11 NOV 09 |

| 271 | 11 NOV 09 | 321        | 18 NOV 09 |
|-----|-----------|------------|-----------|
| 272 | 11 NOV 09 | 322        | 18 NOV 09 |
| 273 | 20 NOV 09 | 323        | 18 NOV 09 |
| 274 | 20 NOV 09 | 324        | TPIB      |
| 275 | 20 NOV 09 | 325        | 21 DEC 09 |
| 276 | 20 NOV 09 | 326        | TPIB      |
| 277 | 20 NOV 09 | 327        | 21 DEC 09 |
| 278 | 20 NOV 09 | 328        | 21 DEC 09 |
| 279 | 20 NOV 09 | 329        | 21 DEC 09 |
| 280 | 20 NOV 09 | 330        | TPIB      |
| 281 | 11 NOV 09 | 331        | 21 DEC 09 |
| 282 | 11 NOV 09 | 332        | 21 DEC 09 |
| 283 | 11 NOV 09 | 333        | 21 DEC 09 |
| 284 | 11 NOV 09 | 334        | TPIB      |
| 285 | 10 NOV 09 | 335        | 21 DEC 09 |
| 286 | TPIB      | 336        | 21 DEC 09 |
| 287 | 10 NOV 09 | 337        | 17 NOV 09 |
| 288 | TPIB      | 338        | 17 NOV 09 |
| 289 | 10 NOV 09 | 339        | 16 NOV 09 |
| 290 | TPIR      | 340        | 16 NOV 09 |
| 291 | 10 NOV 09 | 341        | 23 NOV 09 |
| 292 | TPIR      | 342        | 23 NOV 09 |
| 293 | 10 NOV 09 | 343        | 11 NOV 09 |
| 294 | TPIR      | 344        | TPIR      |
| 295 |           | 345        |           |
| 296 | 11 NOV 09 | 346        | TPIR      |
| 207 | 11 NOV 09 | 347        | 22 NOV 09 |
| 208 |           | 3/8        | 22 NOV 03 |
| 200 | 11 NOV 09 | 340        | 22 NOV 09 |
| 300 | 11 NOV 09 | 350        | 23 NOV 09 |
| 301 | 11 NOV 09 | 351        | 17 NOV 09 |
| 302 | 11 NOV 09 | 352        |           |
| 302 | 11 NOV 09 | 352        |           |
| 304 | 11 NOV 09 | 254        |           |
| 205 | 11 NOV 09 | 255        |           |
| 206 | 11 NOV 09 | 256        | 10 NOV 09 |
| 207 | 11 NOV 09 | 257<br>257 | 10 NOV 09 |
| 200 |           | 250        | 23 NOV 09 |
| 200 |           | 350<br>250 | 23 NOV 09 |
| 309 | 23 NOV 09 | 359        | 20 NOV 09 |
| 310 | 23 NOV 09 | 360        | 20 NOV 09 |
| 311 | 11 NOV 09 | 361        | 22 NOV 09 |
| 312 |           | 362        | 22 NOV 09 |
| 313 | 11 NOV 09 | 363        | 20 NOV 09 |
| 314 | TPIB      | 364        | 20 NOV 09 |
| 315 | 23 NOV 09 | 365        | 16 NOV 09 |
| 316 | 23 NOV 09 | 366        | 16 NOV 09 |
| 317 | 11 NOV 09 | 367        | 16 NOV 09 |
| 318 | TPIB      | 368        | 16 NOV 09 |
| 319 | 17 NOV 09 | 369        | 18 NOV 09 |
| 320 | 17 NOV 09 | 370        | 18 NOV 09 |

| 371 | 18 NOV 09 |
|-----|-----------|
| 372 | 18 NOV 09 |

<sup>\* -</sup> Omit from flight book

## INTERNATIONAL SPACE STATION ASSEMBLY OPERATIONS ISS-19A

CUE CARD LIST OF EFFECTIVE PAGES

## 23 NOV 09 08 JAN 10

| Title                             | Page | Card Number              | Date      | Fab Notes |
|-----------------------------------|------|--------------------------|-----------|-----------|
| MERLIN Status Check               |      |                          |           |           |
| (Front)                           | 359  | ASSY OPS-1a/19A/A        | 20 NOV 09 |           |
| (Back)                            | 360  | ASSY OPS-1b/19A/A        | 20 NOV 09 |           |
| GLACIER Status Check              |      |                          |           |           |
| (Front)                           | 361  | ASSY OPS-2a/19A/A        | 22 NOV 09 |           |
| (Back)                            | 362  | ASSY OPS-2b/19A/A        | 22 NOV 09 |           |
| STL Status Check                  |      |                          |           |           |
| (Front)                           | 363  | ASSY OPS-3a/19A/A        | 20 NOV 09 |           |
| (Back)                            | 364  | ASSY OPS-3b/19A/A        | 20 NOV 09 |           |
| AEM Unit #1 Check                 |      |                          |           |           |
| (Front)                           | 67   | ASSY OPS-4a/19A/A        | 22 NOV 09 |           |
| (Back)                            | 68   | ASSY OPS-4b/19A/A        | 22 NOV 09 |           |
| AEM Unit #2 Check                 |      |                          |           |           |
| (Front)                           | 69   | ASSY OPS-5a/19A/A        | 22 NOV 09 |           |
| (Back)                            | 70   | ASSY OPS-5b/19A/A        | 22 NOV 09 |           |
| Spinal Elongation Standing Height |      |                          |           |           |
| Log                               |      |                          |           |           |
| (Front)                           | 365  | ASSY OPS-6a/17A - ALL/A  | 16 NOV 09 |           |
| (Back)                            | 366  | ASSY OPS-6b/17A - ALL/A  | 16 NOV 09 |           |
| (Front - Bottom)                  | 367  | ASSY OPS-6aa/17A - ALL/A | 16 NOV 09 |           |
| (Back - Bottom)                   | 368  | ASSY OPS-6bb/17A - ALL/A | 16 NOV 09 |           |
| TRIDAR Activation                 |      |                          |           |           |
| (Front)                           | 369  | ASSY OPS-7a/19A/A        | 18 NOV 09 |           |
| (Back)                            | 370  | ASSY OPS-7b/19A/A        | 18 NOV 09 |           |
| TRIDAR                            |      |                          |           |           |
| Deactivation/Troubleshooting      |      |                          |           |           |
| (Front)                           | 371  | ASSY OPS-8a/19A/A        | 18 NOV 09 |           |
| (Back)                            | 372  | ASSY OPS-8b/19A/A        | 18 NOV 09 |           |
|                                   |      |                          |           |           |

MERLIN RECONFIGURE

(ASSY OPS/19A/FIN 1)

## **OBJECTIVE:**

The following steps will reconfigure various control modes within MERLIN System.

| *** | ***************************************            |
|-----|----------------------------------------------------|
| *   |                                                    |
| *   | If Display – ' <b>**Error Pending**</b> ':         |
| *   | Perform MERLIN ERROR MESSAGE, all (SODF: ASSY OPS: |
| *   | PAYLOADS), then:                                   |
| *   | ******                                             |

## RECORDING DATA

- ✓Display 'HOME DISPLAY'
   \*
   \* If 'HOME DISPLAY' not shown:
   \* | pb Right (EXIT) → Press until 'HOME DISPLAY' appears
- 2. Record start 'CURR TEMP', start 'GPS', and any callup data in Table 5-I of <u>MERLIN</u> <u>TABLES</u> (SODF: ASSY OPS: PAYLOADS).
- 3. SETTING TEMPERATURE CONTROL MODE
  - 3.1 pb Left (MENU)  $\rightarrow$  Press (one time), the following appears: 'MAIN MENU' 'Quick Status 1/8'
  - 3.2 pb Left (NEXT) → Press (three times), the following appears: 'MAIN MENU' 'Temp Control 4/8'
  - 3.3 pb Center (SELECT)  $\rightarrow$  Press (one time), the following appears: 'MAIN: TEMP CONTROL' 'Mode 1/3'
  - 3.4 pb Left (NEXT)  $\rightarrow$  Press (one time), the following appears: 'MAIN: TEMP CONTROL' 'SP Mode Options 2/3'
  - 3.5 pb Center (SELECT) → Press (two times), the following appears: 'SET PT TEMPERATURE'
     'Old SP Temp: ±xx.xC'
     'New SP Temp: ±xx.xC'

- 1. The left pushbutton (CURSOR) moves cursor between NEW SP TEMP fields. The default cursor position will be blinking.
- 2. The center pushbutton (PLUS) increases NEW SP TEMP selected digit field value by 1.
- 3. NEW SP TEMP Range (-20.0 to +48.5° C).
- 3.6 Enter desired Set Point temperature per MCC-H.
- 3.7 pb Right (DONE) → Press
  - If Display 'ARE YOU SURE?'
    - pb Left (APPLY) → Press (one time)
- 3.8 √Display desired Set Point temperature per MCC-H
- 3.9 pb Right (EXIT)  $\rightarrow$  press until 'HOME DISPLAY' appears

### 4. CHANGING RAMP RATE

- 4.1 pb Left (MENU) → Press (one time), the following appears:
   'MAIN MENU'
   'Quick Status 1/8'
- 4.2 pb Left (NEXT) → Press (three times), the following appears:
   'MAIN MENU'
   'Temp Control 4/8'
- 4.3 pb Center (SELECT) → Press (one time), the following appears: 'MAIN: TEMP CONTROL' 'Mode 1/3'
- 4.4 pb Left (NEXT) → Press (one time), the following appears: 'MAIN: TEMP CONTROL' 'SP Mode Options 2/3'
- 4.5 pb Center (SELECT)  $\rightarrow$  Press (one time), the following appears: 'TEMP CONTROL: SP' 'Set Point Temp 1/4'
- 4.6 pb Left (+PARAM) → Press (one time), the following appears: 'TEMP CONTROL: SP' 'Ramp Rate 2/4'
- 4.7 pb Center (SELECT) → Press (one time), the following appears:
  'SET PT RAMP RATE'
  'Old Ramp: xx.xC/hr'
  'New Ramp: xx.xC/hr'

- 1. The left pushbutton (CURSOR) moves cursor between New Ramp Rate digit fields. The default cursor position will be blinking.
- 2. The center pushbutton (PLUS) increases New selected digit field value by 1.
- 3. New Ramp Rate must be greater than zero.
- 4.8 Enter desired Ramp Rate per **MCC-H**.
- 4.9 pb Right (DONE)  $\rightarrow$  Press (one time)

If Display - '**ARE YOU SURE?**' | pb Left (APPLY) → Press (one time)

- 4.10 √Display desired Ramp Rate per MCC-H
- 4.11 pb Right (EXIT) → Press until '**HOME DISPLAY**' appears
- 5. <u>CHANGING SYSTEM STORAGE INTERVAL</u>
  - 5.1 pb Left (MENU) → Press (one time), the following appears: 'MAIN MENU' 'Quick Status 1/8'
  - 5.2 pb Left (NEXT)  $\rightarrow$  Press (three times), the following appears: 'MAIN MENU' 'Temp Control 4/8'
  - 5.3 pb Center (SELECT)  $\rightarrow$  Press (one time), the following appears: 'MAIN: TEMP CONTROL' 'Mode 1/3'
  - 5.4 pb Left (NEXT)  $\rightarrow$  Press (one time), the following appears: 'MAIN: TEMP CONTROL' 'SP Mode Options 2/3'
  - 5.5 pb Center (SELECT) → Press (one time), the following appears: 'TEMP CONTROL: SP' 'Set Point Temp 1/4'
  - 5.6 pb Left (+PARAM) → Press (two times), the following appears: 'TEMP CONTROL: SP' 'Sys Sto Interval 3/4'
  - 5.7 pb Center (SELECT) → Press (one time), the following appears: 'SP SYS STO INTERVAL' 'Old: xx:xx:xx' 'New: xx:xx:xx'

- 1. The left pushbutton (CURSOR) moves the cursor between New digit fields. The default cursor position will be blinking.
- 2. The center pushbutton (PLUS) increases New selected digit field value by 1.
- 3. New System Storage Interval must be greater than zero.
- 5.8 Enter desired System Storage Interval per MCC-H
- 5.9 pb Right (DONE)  $\rightarrow$  Press (one time)

If Display – '**ARE YOU SURE?**' pb Left (APPLY) → Press (one time)

- 5.10 √Display desired System Storage Interval per MCC-H
- 5.11 pb Right (EXIT)  $\rightarrow$  Press until 'HOME DISPLAY' appears
- 6. CHANGING EXPERIMENT STORAGE INTERVAL
  - 6.1 pb Left (MENU) → Press (one time), the following appears: 'MAIN MENU' 'Quick Status 1/8'
  - 6.2 pb Left (NEXT)  $\rightarrow$  Press (three times), the following appears: 'MAIN MENU' 'Temp Control 4/8'
  - 6.3 pb Center (SELECT)  $\rightarrow$  Press (one time), the following appears: 'MAIN: TEMP CONTROL' 'Mode 1/3'
  - 6.4 pb Left (NEXT)  $\rightarrow$  Press (one time), the following appears: 'MAIN: TEMP CONTROL' 'SP Mode Options 2/3'
  - 6.5 pb Center (SELECT) → Press (one time), the following appears: 'TEMP CONTROL: SP' 'Set Point Temp 1/4'
  - 6.6 pb Left (+PARAM) → Press (three times), the following appears: 'TEMP CONTROL: SP' 'Exp Sto Interval 4/4'
  - 6.7 pb Center (SELECT) → Press (one time), the following appears: 'SP EXP STO INTERVAL' 'Old: xx:xx:xx' 'New: xx:xx:xx'

- 1. The left pushbutton (CURSOR) moves the cursor between New digit fields. The default cursor position will be blinking.
- 2. The center pushbutton (PLUS) increases New selected digit field value by 1.
- 3. New Experiment Storage Interval must be greater than zero.
- 6.8 Enter desired Experiment Storage Interval per MCC-H
- 6.9 pb Right (DONE)  $\rightarrow$  Press (one time)

If Display – '**ARE YOU SURE?**' pb Left (APPLY) → Press (one time)

- 6.10 √Display desired Experiment Storage Interval per MCC-H
- 6.11 pb Right (EXIT)  $\rightarrow$  Press until 'HOME DISPLAY' appears.
- 7. <u>SELECTING HEAT REMOVAL MODE</u>
  - 7.1 pb Left (MENU) → Press (one time), the following appears: 'MAIN MENU' 'Quick Status 1/8'
  - 7.2 pb Left (NEXT) → Press (six times), the following appears: 'MAIN MENU' 'Setup 7/8'
  - 7.3 pb Center (SELECT) → Press (two times), the following appears: 'SETUP: GENERAL' 'HeatRemoval Mode 1/8'
  - 7.4 pb Center (SELECT)  $\rightarrow$  Press (one time), the following appears: 'HEAT REMOVAL MODE' 'Select Mode x of 2'

NOTE

The left pushbutton (NEXT) toggles between AIR and WATER.

- 7.5 Select desired Heat Removal Mode per **MCC-H**.
- 7.6 pb Center (APPLY)  $\rightarrow$  Press (one time)
- 7.7 pb Right (EXIT)  $\rightarrow$  Press until 'HOME DISPLAY' appears.
- 8. SELECTING MEMORY FULL MODE
  - 8.1 pb Left (MENU) → Press (one time), the following appears:
     'MAIN MENU'
     'Quick Status 1/8'
  - 8.2 pb Left (NEXT)  $\rightarrow$  Press (six times), the following appears: 'MAIN MENU'

15 DEC 09

Page 6 of 13 pages

'Setup 7/8'

- 8.3 pb Center (SELECT) → Press (two times), the following appears:
   'SETUP: GENERAL'
   'HeatRemoval Mode 1/8'
- 8.4 pb Left (NEXT) → Press (one time), the following appears: 'SETUP: GENERAL' 'Memory Full Mode 2/8'
- 8.5 pb Center (SELECT)  $\rightarrow$  Press (one time), the following appears: 'MEMORY FULL MODE' 'Select Mode x of 2'

## <u>NOTE</u>

The left pushbutton (NEXT) toggles between OVERWRITE OLD DATA and STOP DATA RECORDING.

- 8.6 Select desired Memory Full Mode per MCC-H
- 8.7 pb Center (APPLY)  $\rightarrow$  Press (one time)
- 8.8 pb Right (EXIT)  $\rightarrow$  Press until 'HOME DISPLAY' appears.

## 9. SELECTING EXTERNAL FAN MODE

- 9.1 pb Left (MENU) → Press (one time), the following appears: 'MAIN MENU' 'Quick Status 1/8'
- 9.2 pb Left (NEXT) → Press (six times), the following appears: 'MAIN MENU' 'Setup 7/8'
- 9.3 pb Center (SELECT) → Press (two times), the following appears: 'SETUP: GENERAL' 'HeatRemoval Mode 1/8'
- 9.4 pb Left (NEXT) → Press (two times), the following appears: 'SETUP: GENERAL' 'ExternalFan Mode 3/8'
- 9.5 pb Center (SELECT) → Press (one time), the following appears: 'EXTERNAL FAN MODE' 'Select Mode x of 3'

## NOTE

The left pushbutton (NEXT) toggles between OFF, ON and AUTOMATIC

- 9.6 Select desired External Fan Mode per MCC-H
- 9.7 pb Center (APPLY)  $\rightarrow$  Press (one time)
- 9.8 pb Right (EXIT)  $\rightarrow$  Press until 'HOME DISPLAY' appears.

15 DEC 09

(ASSY OPS/19A/FIN 1)

## Page 7 of 13 pages

## 10. SELECTING POWER RECOVERY MODE

- 10.1 pb Left (MENU) → Press (one time), the following appears: 'MAIN MENU' 'Quick Status 1/8'
- 10.2 pb Left (NEXT) → Press (six times), the following appears: 'MAIN MENU' 'Setup 7/8'
- 10.3 pb Center (SELECT) → Press (two times), the following appears: 'SETUP: GENERAL' 'HeatRemoval Mode 1/8'
- 10.4 pb Left (NEXT)  $\rightarrow$  Press (three times), the following appears: 'SETUP: GENERAL' 'PwrRecovery Mode 4/8'
- 10.5 pb Center (SELECT) → Press (one time), the following appears: 'POWER RECOVERY MODE' 'Select Mode x of 4'

### NOTE

The left pushbutton (NEXT) toggles between RETURN TO SP TEMP, HOLD PRESENT TEMP, CONT RAMP LAST SP, or CONT RAMP PRES TEMP

- 10.6 Select desired Power Recovery Mode per MCC-H
- 10.7 pb Center (APPLY)  $\rightarrow$  Press (one time)
- 10.8 pb Right (EXIT)  $\rightarrow$  Press until '**HOME DISPLAY**' appears.

## 11. <u>SELECTING DOOR DETECTION MODE</u>

- 11.1 pb Left (MENU) → Press (one time), the following appears:
   'MAIN MENU'
   'Quick Status 1/8'
- 11.2 pb Left (NEXT) → Press (six times), the following appears:
   'MAIN MENU'
   'Setup 7/8'
- 11.3 pb Center (SELECT) → Press (two times), the following appears: 'SETUP: GENERAL' 'HeatRemoval Mode 1/8'
- 11.4 pb Left (NEXT) → Press (four times), the following appears:
   'SETUP: GENERAL'
   'Door Detection 5/8'
- 11.5 pb Center (SELECT) → Press (one time), the following appears:
   'DOOR DETECTION MODE'
   'Select Mode x of 2'

The left pushbutton (NEXT) toggles between DISABLE and ENABLE.

- 11.6 Select desired Door Detection Mode per MCC-H.
- 11.7 pb Center (APPLY)  $\rightarrow$  Press (one time)
- 11.8 pb Right (EXIT)  $\rightarrow$  Press until 'HOME DISPLAY' appears.

## 12. SELECTING EXPERIMENT VOLUME FAN MODE

- 12.1 pb Left (MENU) → Press (one time), the following appears: 'MAIN MENU' 'Quick Status 1/8'
- 12.2 pb Left (NEXT) → Press (six times), the following appears: 'MAIN MENU' 'Setup 7/8'
- 12.3 pb Center (SELECT) → Press (two times), the following appears: 'SETUP: GENERAL' 'HeatRemoval Mode 1/8'
- 12.4 pb Left (NEXT) → Press (five times), the following appears: 'SETUP: GENERAL' 'Expt Vol Fan Mode 6/8'
- 12.5 pb Center (SELECT) → Press (one time), the following appears: 'EXP VOLUME FAN MODE' 'Select Mode x of 2'

## NOTE

The left pushbutton (NEXT) toggles between DISABLE and ENABLE.

- 12.6 Select desired Experiment Volume Fan Mode per MCC-H.
- 12.7 pb Center (APPLY)  $\rightarrow$  Press (one time)
- 12.8 pb Right (EXIT)  $\rightarrow$  Press until '**HOME DISPLAY**' appears.
- 13. <u>CHANGING TEMPERATURE BANDWIDTH</u>
  - 13.1 pb Left (MENU) → Press (one time), the following appears:
     'MAIN MENU'
     'Quick Status 1/8'
  - 13.2 pb Left (NEXT) → Press (six times), the following appears:
     'MAIN MENU'
     'Setup 7/8'
  - 13.3 pb Center (SELECT) → Press (two times), the following appears: 'SETUP: GENERAL' 'HeatRemoval Mode 1/8'

1.

- 13.4 pb Left (NEXT) → Press (six times), the following appears:
   'SETUP: GENERAL'
   'Temp Bandwidth 7/8'
- 13.5 pb Center (SELECT) → Press (one time), the following appears: 'TEMP BANDWIDTH' 'Bandwidth xx.xC'
- <u>NOTE</u> 1. The left pushbutton (CURSOR) moves the cursor between Bandwidth digit fields. The default cursor position will be blinking.
- 2. The center pushbutton (PLUS) increases Bandwidth selected digit field value by
- 13.6 Enter desired Temp Bandwidth per **MCC-H**.
- 13.7 pb Right (DONE)  $\rightarrow$  Press (one time)

If Display - '**ARE YOU SURE?**' pb Left (APPLY) → Press

- 13.8 ✓Display desired Temperature Bandwidth per MCC-H.
- 13.9 pb Right (EXIT) → Press until 'HOME DISPLAY' appears.
- 14. SELECTING PID SENSORS FOR THERMAL CARRIER CONTROL
  - pb Left (MENU) → Press (one time), the following appears:
     'MAIN MENU'
     'Quick Status 1/8'
  - pb Left (NEXT) → Press (six times), the following appears:
     'MAIN MENU'
     'Setup 7/8'
  - 14.3 pb Center (SELECT) → Press (one time), the following appears:
     'MAIN: SETUP'
     'General 1/4'
  - 14.4 pb Left (NEXT) → Press (one time), the following appears:
     'MAIN: SETUP'
     'PID 2/4'
  - pb Center (SELECT) → Press (one time), the following appears:
     'SETUP: PID'
     'PID Sensors 1/2'
  - 14.6 pb Center (SELECT) → Press (one time), the following appears:
     'PID SENSORS'
     'S: LRE: E: 123456789AB'

- 1. The left pushbutton (CURSOR) moves the cursor between PID SENSORS fields.
- 2. The center pushbutton (TOGGLE) toggles the '\*' on/off indicator on row 3.
- 3. If a '\*' character is under any of the PID SENSORS fields then this sensor is selected for use in the control of the thermal carrier.
- 14.7 Select desired active PID Sensors per MCC-H.
- 14.8 pb Right (DONE)  $\rightarrow$  Press (one time)

If Display'SET LRE123456789AB', 'Old':, and 'New':

- pb Left (APPLY) → Press (one time)
- 14.9 pb Right (EXIT)  $\rightarrow$  Press until 'HOME DISPLAY' appears.

## 15. <u>RESETTING POWER LOSS FLAG</u>

- 15.1 pb Left (MENU) → Press (one time), the following appears:
   'MAIN MENU'
   'Quick Status 1/8'
- 15.2 pb Left (NEXT) → Press (six times), the following appears:
   'MAIN MENU'
   'Setup 7/8'
- 15.3 pb Center (SELECT) → Press (one time), the following appears: 'MAIN: SETUP' 'General 1/4'
- 15.4 pb Left (NEXT) → Press (three times), the following appears: 'MAIN: SETUP' 'Alternate 4/4'
- 15.5 pb Center (SELECT) → Press (one time), the following appears:
   'SETUP: ALTERNATE'
   'TE Power 1/8'
- 15.6 pb Left (NEXT) → Press (four times), the following appears:
   'SETUP: ALTERNATE'
   'Power Loss Reset 5/8'
- 15.7 pb Center (SELECT) → Press (one time), the following appears: 'POWER LOSS RESET' 'RESET PWR LOSS FLAG'
- 15.8 pb Left (RESET)  $\rightarrow$  Press one time
- 15.9 pb Right (EXIT)  $\rightarrow$  Press until '**HOME DISPLAY**' appears.
- 16. CHANGING PAYLOAD FUNCTION CODE

- 16.1 pb Left (MENU) → Press (one time), the following appears:
   'MAIN MENU'
   'Quick Status 1/8'
- 16.2 pb Left (NEXT) → Press (six times), the following appears: 'MAIN MENU' 'Setup 7/8'
- 16.3 pb Center (SELECT) → Press (one time), the following appears: 'MAIN: SETUP' 'General 1/4'
- 16.4 pb Left (NEXT) → Press (three times), the following appears: 'MAIN: SETUP' 'Alternate 4/4'
- 16.5 pb Center (SELECT) → Press (one time), the following appears:
   'SETUP: ALTERNATE'
   'TE Power 1/8'
- 16.6 pb Left (NEXT) → Press (six times), the following appears: 'SETUP: ALTERNATE' 'Function Code 7/8'
- 16.7 pb Center (SELECT) → Press (one time), the following appears:
   'FUNCTION CODE'
   'Old: XxXXXX'
   'New: XxXXXX'

- 1. The left pushbutton (CURSOR) moves the cursor between FUNCTION CODE digits.
- 2. The center pushbutton (PLUS) increases FUNCTION CODE selected digit field value by 1.
- 3. The values are in hexadecimal.
- 16.8 Enter desired Function Code per MCC-H
- 16.9 pb Right (DONE)  $\rightarrow$  Press (one time)

If Display - 'ARE YOU SURE?'

pb Left (APPLY) → Press (one time)

16.10 √ Display – desired Function Code per MCC-H

16.11 pb Right (EXIT) → Press until '**HOME DISPLAY**' appears

- 17. SELECTING TEMPERATURE CONTROL MODE FOR THERMAL CARRIER
  - 17.1 pb Left (MENU) → Press (one time), the following appears:
     'MAIN MENU'
     'Quick Status 1/8'

- 17.2 pb Left (NEXT) → Press (three times), the following appears: 'MAIN MENU' 'Temp Control 4/8'
- 17.3 pb Center (SELECT) → Press (two times), the following appears: 'TEMP CONTROL: MODE' 'Select Mode x of 5:'

<u>NOTE</u> The left pushbutton (NEXT) toggles between SET POINT, PROG TEMP PROFILE, SET POINT TO PROFILE, OFF, and OVERRIDE.

- 17.4 pb Left (NEXT)  $\rightarrow$  Press until reaching desired Temp Control Mode per MCC-H
- 17.5 pb Center (APPLY)  $\rightarrow$  Press (one time)
- 17.6 pb Right (EXIT) → Press until 'HOME DISPLAY' appears

### 18. CHECKING STATUS OF THERMAL CARRIER FROM HOME DISPLAY

- 18.1 pb Left (MENU) → Press (one time), the following appears:
   'MAIN MENU'
   'Quick Status 1/8'
- 18.2 pb Center (SELECT) → Press (one time), the following appears: 'MAIN: QUICK STATUS' 'ECW 01/19'
- 18.3 ✓Display (Line 3) 'NOMINAL'

### NOTE

The MERLIN may take several minutes to achieve its command temperature once parameters have been reconfigured.

- 18.4 pb Right (EXIT)  $\rightarrow$  press until **'HOME DISPLAY'** appears
- 19. CHECKING CONTROL TEMPERATURE AT HOME DISPLAY
  - 19.1 ✓Display 'CURR TEMP:' expected current temperature ± bandwidth in °C per MCC-H
  - 19.2 √Display 'SP TEMP:' expected Set Point temperature in °C per MCC-H
  - 19.3 ✓Display 'GPS' incrementing

## NOTE

The STATUS LED is on for approximately 2/3 of a sec and then is turned off for approximately 1/3 of a sec when an off-nominal situation is present, and continues until off-nominal situation is acknowledged.

19.4 ✓STATUS LED – Nominal (It off)

(ASSY OPS/19A/FIN 1)

19.5 ✓Display – continuously reads 'HOME DISPLAY' \* If Display, STATUS LED, ECW, CURR TEMP or SP TEMP are not in \* nominal state \* | ✓MCC-H

## 20. <u>RECORDING END DATA</u>

- 20.1 Record End 'CURR TEMP' and End 'GPS' in Table 5-I of <u>MERLIN TABLES</u> (SODF: ASSY OPS: PAYLOADS).
- 20.2 Notify **MCC-H** and report log values for log file Table 5-I of <u>MERLIN TABLES</u> (SODF: ASSY OPS: PAYLOADS).

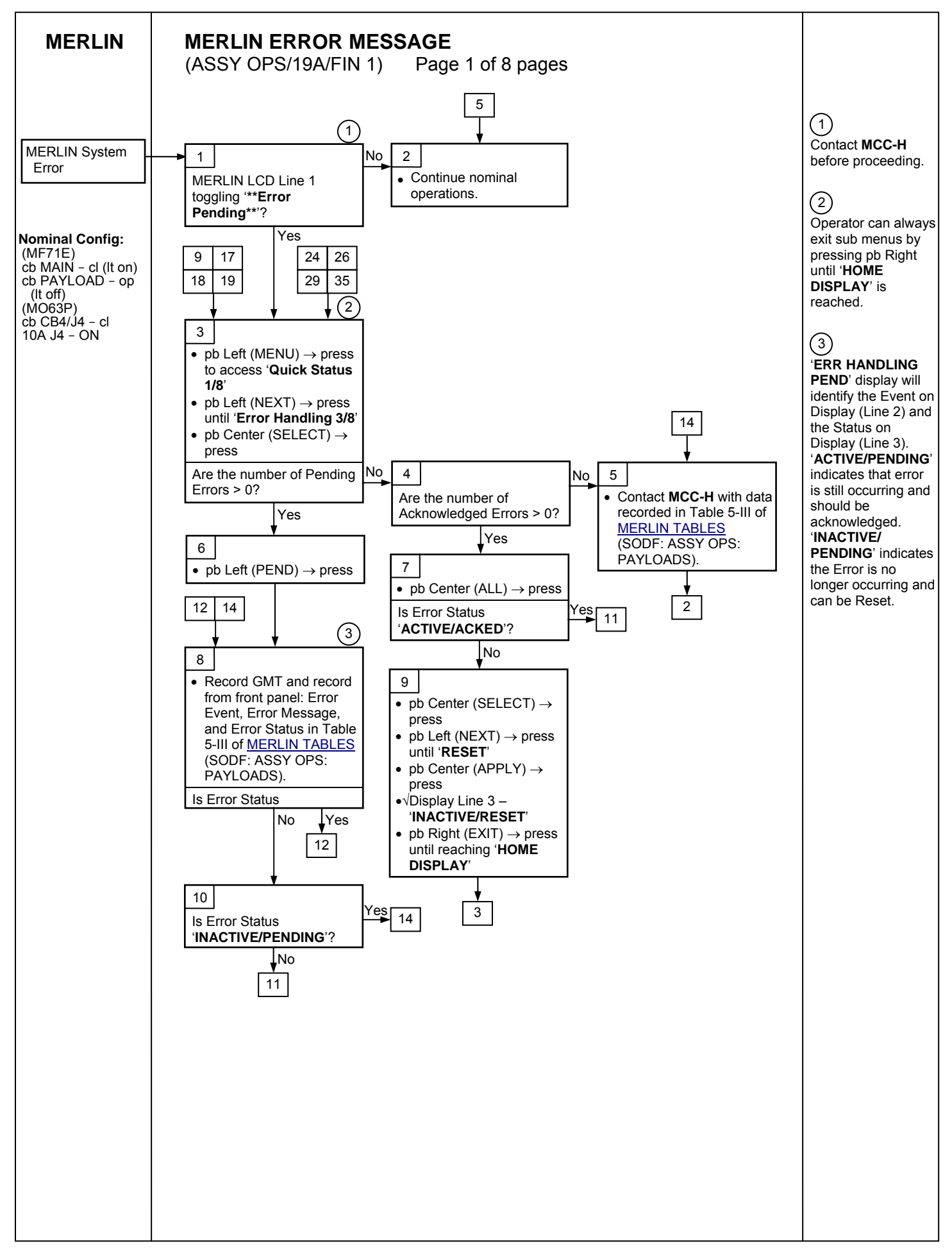

## MERLIN

## MERLIN ERROR MESSAGE (ASSY OPS/19A/FIN 1) Page 2 of 8 pages

7 10 12 4 5 11 Process Previously Acknowledged

| 11 Process Previously<br>Acknowledged |    |    |
|---------------------------------------|----|----|
| Messages                              |    |    |
| (001) 'RTC I2C Error'                 | ┝╼ | 13 |
| (002) 'PWM I2C Error'                 | ►  | 13 |
| (003) 'DAS I2C Error'                 | ┝► | 13 |
| (004) ' <b>U1 I2C Error</b> '         |    | 13 |
| (005) ' <b>U2 I2C Error</b> '         | ┝  | 13 |
| (006) 'HOT Lwall Touch'               |    | 18 |
| (007) 'HOT Rwall Touch'               | ►  | 18 |
| (008) 'Cold Lwall Touch'              | ►  | 18 |
| (009) 'Cold Rwall Touch               | ┝► | 18 |
| (010) 'EE Box Overtemp'               | ⊢► | 20 |
| (011) 'Hx Overtemp'                   | ⊢► | 20 |
| (012) 'Hx CritOvertemp'               | ┝╼ | 20 |
| (013) 'HOT Expt Touch'                | ┝  | 18 |
| (014) 'BadCoolingAir1'                | ⊢► | 21 |
| (015) 'BadCoolingAir2'                | ┝► | 21 |
| (016) 'Lwall Overtemp'                | ⊢► | 22 |
| (017) 'Rwall Overtemp'                | ┝► | 22 |
| (018) 'InAir Overtemp'                | ┝► | 21 |
| (019) 'OutAir Overtemp'               | ┝► | 20 |
| (020) 'TEs Disable'                   | ⊢► | 25 |
| (021) 'Heater Disabled'               | ⊢► | 25 |
| (022) 'DiskFullStopLOG'               | ⊢► | 24 |
| (023) 'DiskFullStopDat'               | ┝  | 24 |
| (024) 'CAUTIONtmpfail'                | ⊢► | 20 |
| (025) 'WARNINGtmpfail'                | ⊢► | 22 |
| (026) 'CAUTIONovertmp'                | ⊢► | 20 |
| (027) 'WARNINGovertmp'                | ┝╼ | 20 |
| (028) 'All PID Failed'                | ┝► | 25 |
| (029) 'PID Ctrl Stop'                 | ⊢► | 27 |
| (030) 'PID InitFailed'                | ⊢► | 27 |
| (031) 'PIDT Bandwidth'                | ┝► | 26 |

(4) The following sequence of steps list all possible MERLIN error messages.

## 5

The MERLIN Manual Record Diagnostic Data procedure may be performed to capture the state of key data elements per **MCC-H** direction.

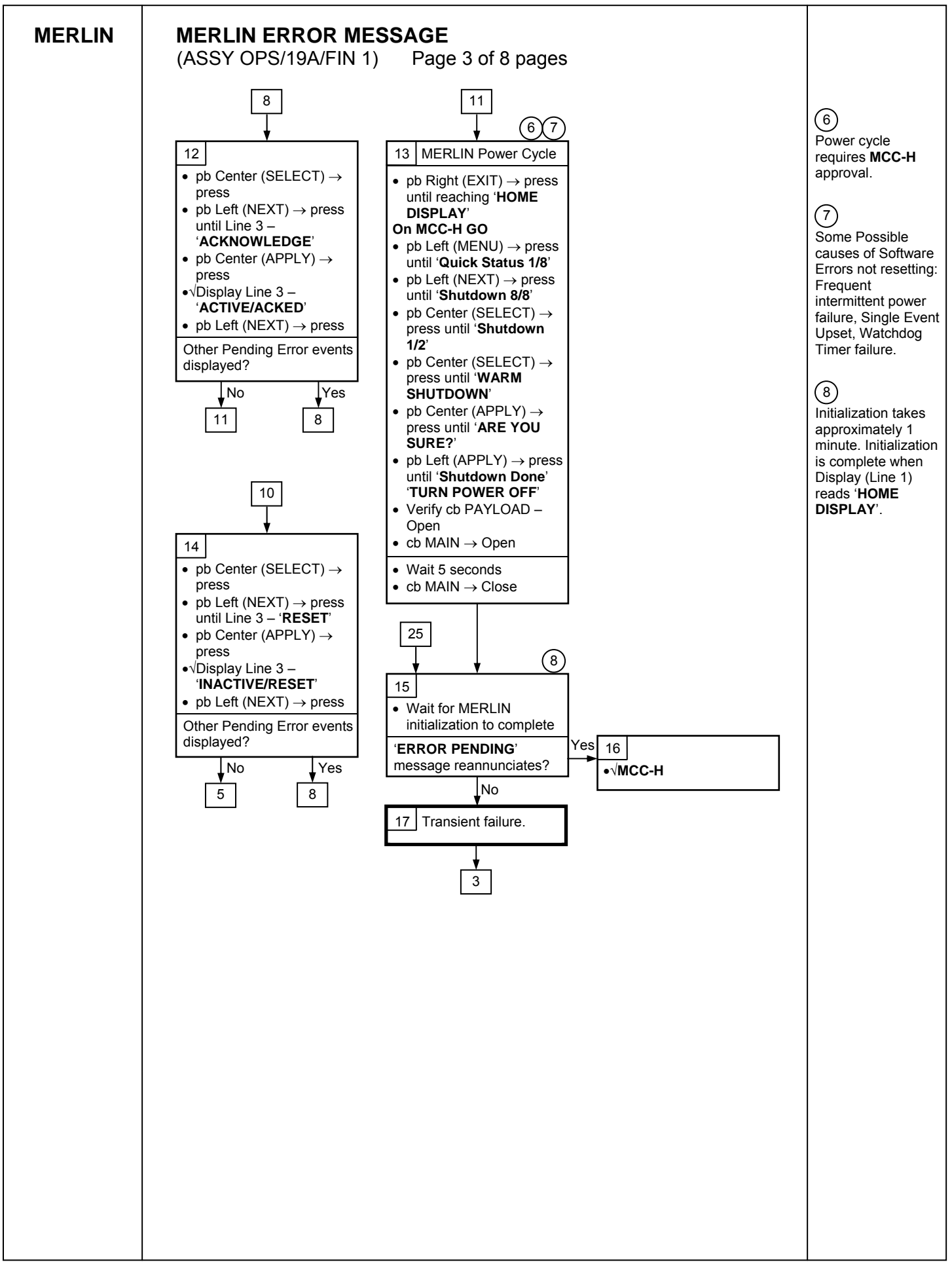

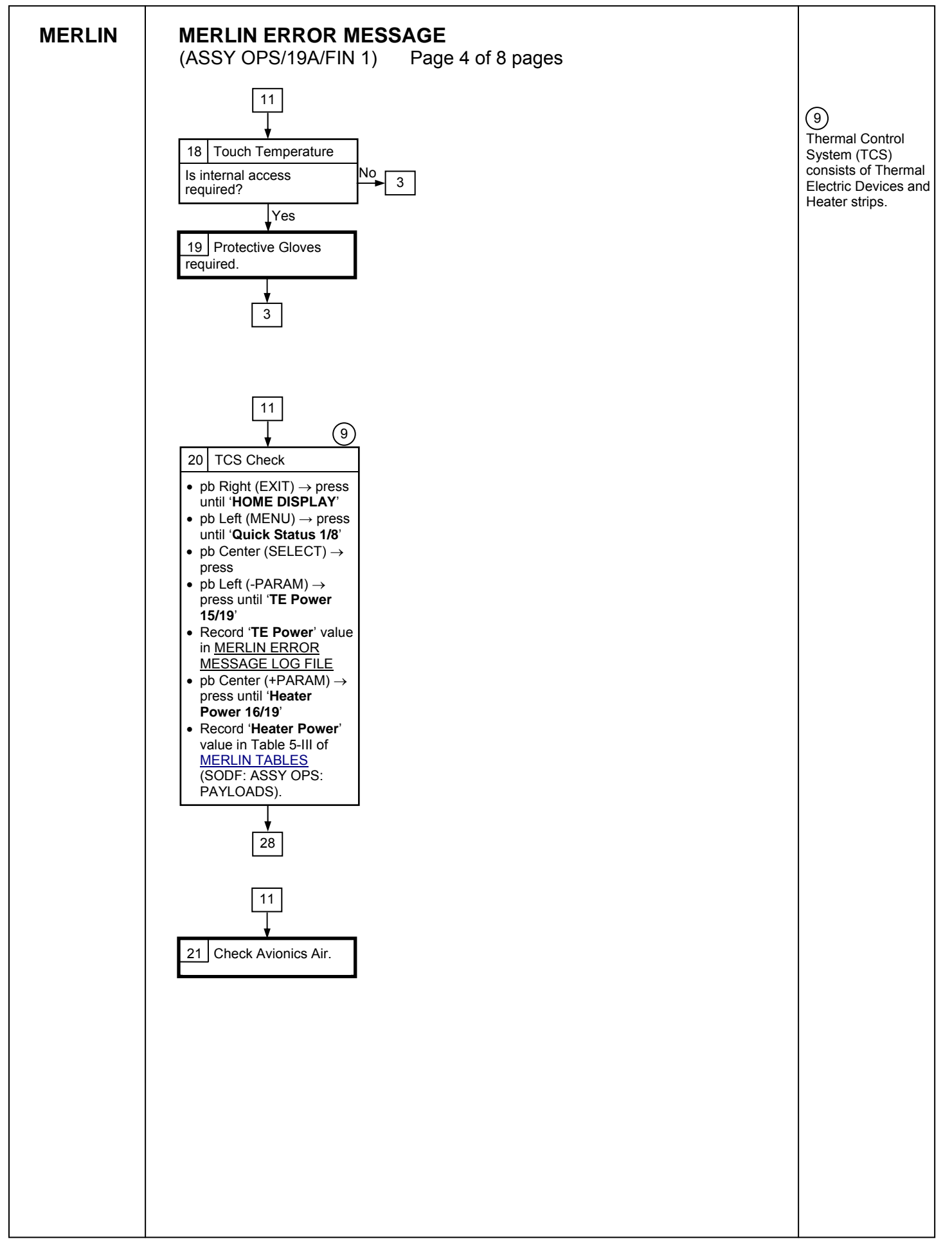

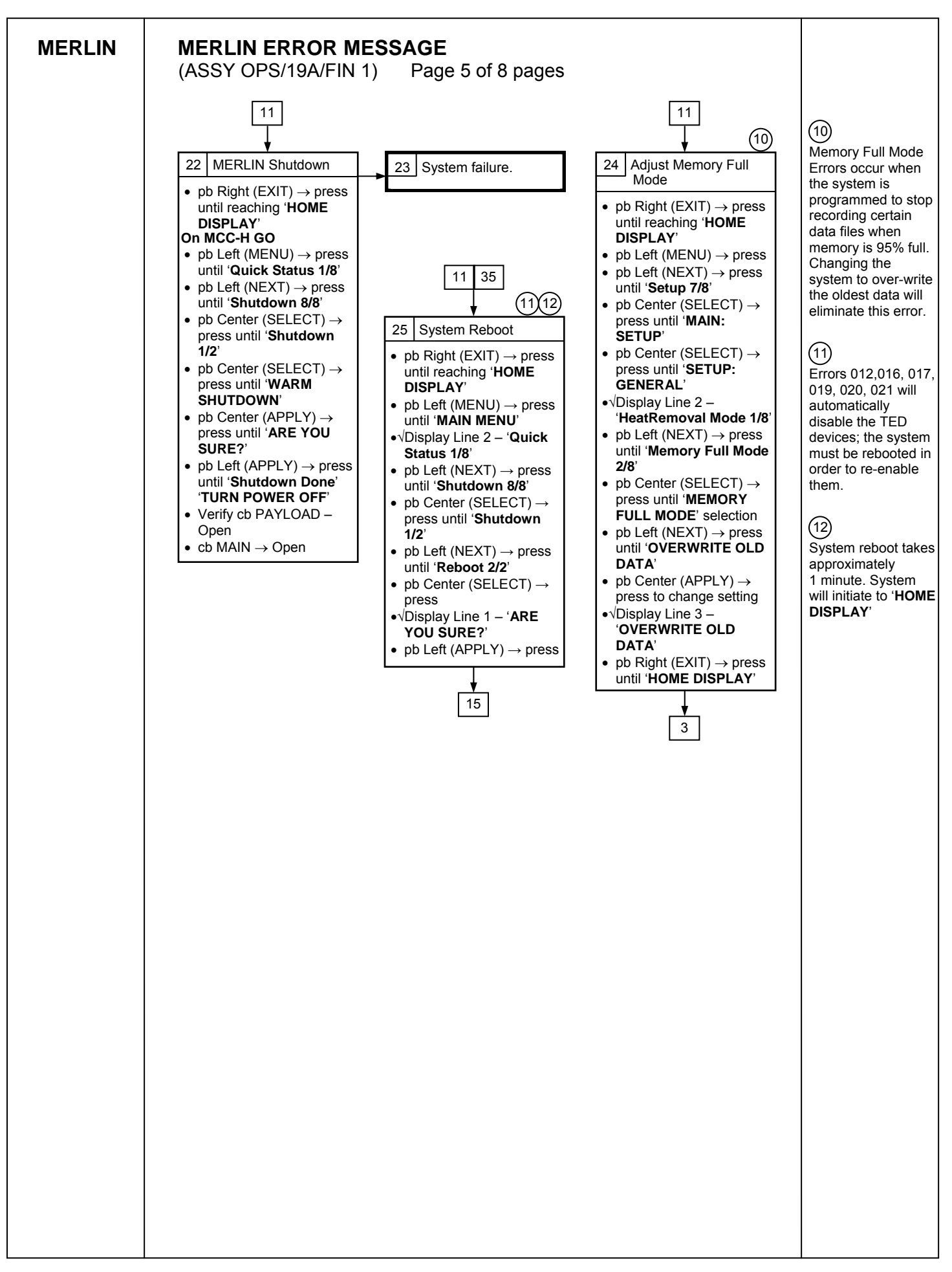

| MERLIN | MERLIN ERROR MESSAGE<br>(ASSY OPS/19A/FIN 1) Page 6 of 8 pages                                                                                                    |
|--------|----------------------------------------------------------------------------------------------------|
|        | I settings donate quality<br>I settings and reacting<br>P Bradwidth<br>Table 5-Bill of MERLIN<br>Table 5-Bill of MERLIN<br>Table 5-Bill of MERLIN<br>Table 5-Bill of MERLIN<br>Table 5-Bill of MERLIN<br>Table 5-Bill of MERLIN<br>Table 5-Bill of MERLIN<br>Table 5-Bill of MERLIN<br>Table 5-Bill of MERLIN<br>Table 5-Bill of MERLIN<br>P Bradwidth<br>SETUP<br>P be Center (SELECT) →<br>press until 'MAIN:<br>SETUP'<br>0- bl center (SELECT) →<br>press until 'MAIN:<br>SETUP'<br>0- bl center (SELECT) →<br>press until 'MAIN:<br>SETUP'<br>0- bl center (SELECT) →<br>press until 'MAIN:<br>SETUP'<br>0- bl center (SELECT) →<br>press until 'MAIN:<br>SETUP'<br>0- bl center (SELECT) →<br>press to move cursor to<br>appropriate digit or letter<br>0- bl center (PLUS) →<br>press to move cursor to<br>appropriate digit or letter<br>0- bl center (PLUS) →<br>press to move cursor to<br>appropriate digit or letter<br>0- bl Right (ODNE) →<br>press to adjust digit value<br>1- bl Right (ODNE) →<br>press when complete<br>1- bl Right (APPLY) → press<br>until 'MAIN:<br>3-                                                                                                    |
|        | <ul> <li>Important biological state of the second state of the second state of the se</li></ul> |

The thermal control bandwidth setting is used to annunciate an error when feedback experiment temperature reading exceeds desired values. Changing this setting should only be performed with PI concurrence.

## (14)

(13)

Bandwidth setting can be adjusted from 00.1 C to 25.0 C.

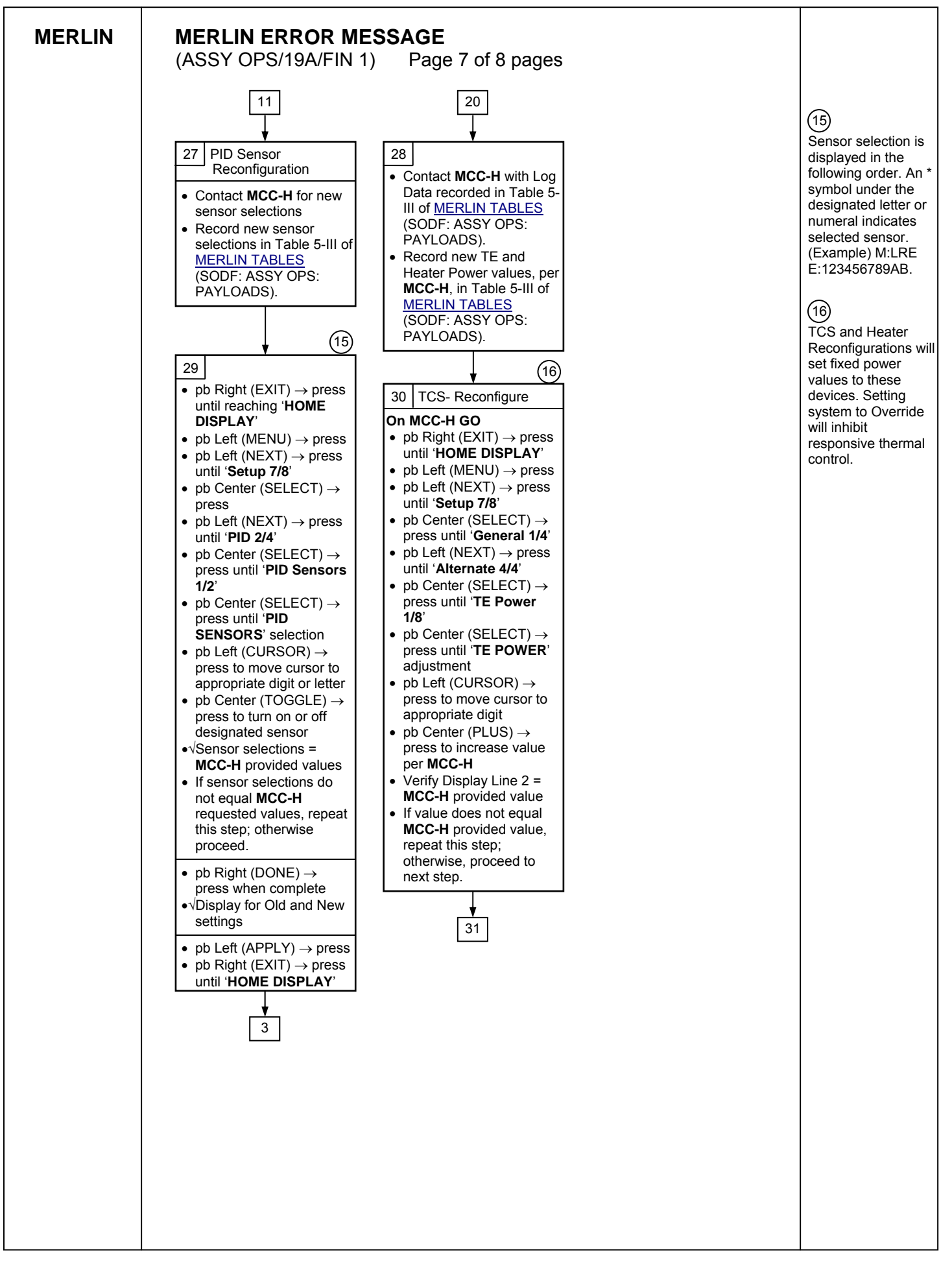

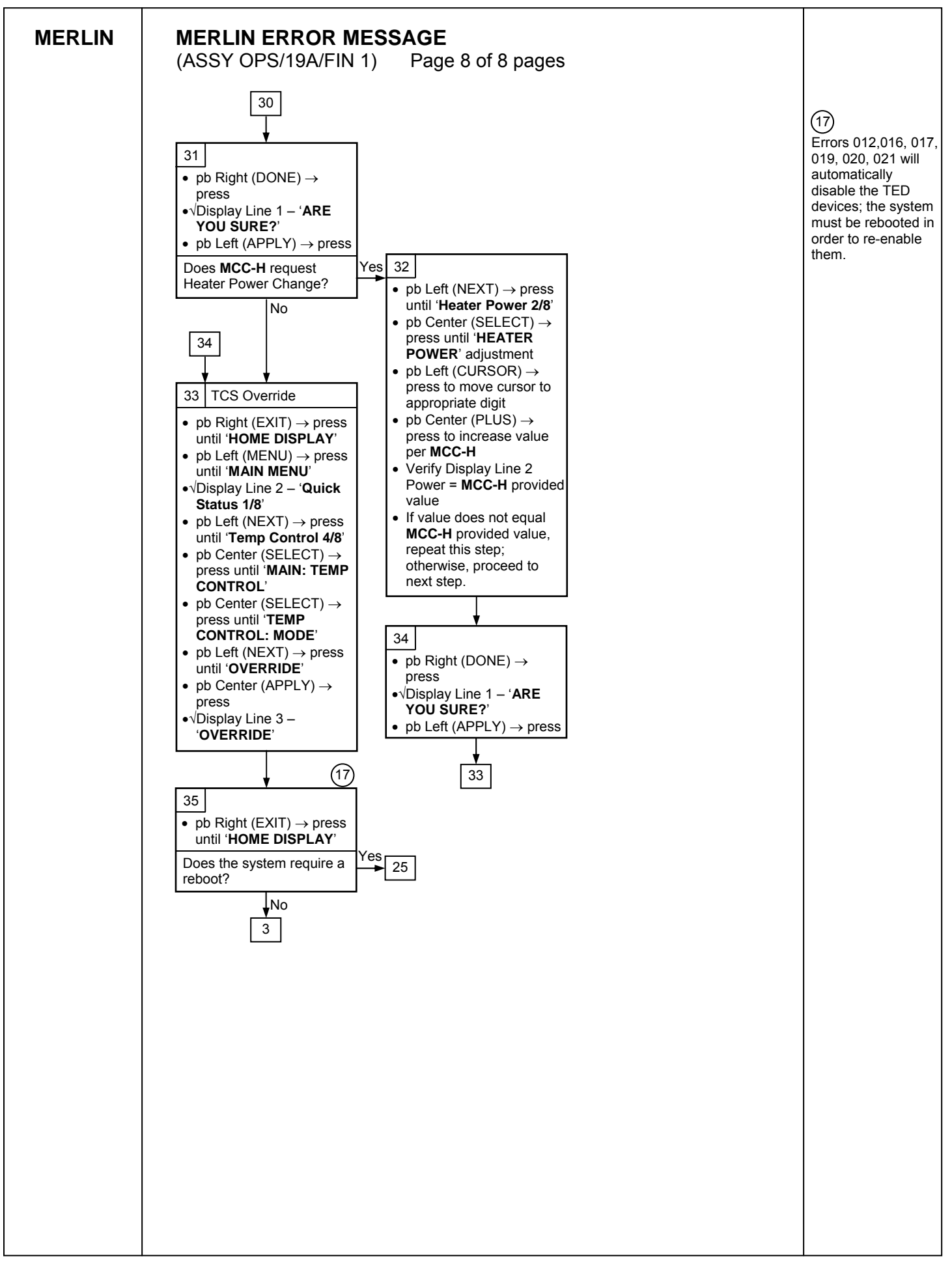

## MERLIN FAIL TO HOLD SETPOINT

Page 1 of 7 pages

## OBJECTIVE:

(ASSY OPS/19A/FIN 1)

The following steps allow reconfiguration of Temperature Control Mode, Ramp Rate, Heat Removal Mode and Fan Modes.

If Display - '\*\*Error Pending\*\*'
 Perform <u>MERLIN ERROR MESSAGE</u>, all (SODF: ASSY OPS:
 PAYLOADS), then:

**RECORDING DATA** 

- - pb Right (EXIT)  $\rightarrow$  Press until 'HOME DISPLAY' appears
- 2. Record start 'CURR TEMP', start 'GPS', and any callup data in Table 5-I of <u>MERLIN</u> <u>TABLES</u> (SODF: ASSY OPS: PAYLOADS).

SETTING TEMPERATURE CONTROL MODE

3. pb Left (MENU)  $\rightarrow$  Press (one time), the following appears:

'MAIN MENU' 'Quick Status 1/8'

4. pb Left (NEXT)  $\rightarrow$  Press (three times), the following appears:

'MAIN MENU' 'Temp Control 4/8'

5. pb Center (SELECT)  $\rightarrow$  Press (one time), the following appears:

'MAIN: TEMP CONTROL' 'Mode 1/3'

6. pb Left (NEXT)  $\rightarrow$  Press (one time), the following appears:

'MAIN: TEMP CONTROL' 'SP Mode Options 2/3'

7. pb Center (SELECT) → Press (two times), the following appears:
 'SET PT TEMPERATURE'
 'Old SP Temp: ±xx.xC'

## 'New SP Temp: ±xx.xC'

## NOTE

- 1. The left pushbutton (CURSOR) moves the cursor between NEW SP Temp fields (default cursor position will be blinking).
- The center pushbutton (PLUS) increases New SP Temp selected digit field value by 1.
- 3. SP Temp Range (-20.0 to +48.5° C).
- 8. Input desired Set Point temperature per MCC-H
- 9. pb Right (DONE)  $\rightarrow$  Press (one time)

If Display - 'ARE YOU SURE?'

- pb Left (APPLY)  $\rightarrow$  Press (one time)
- 10. ✓Display desired Set Point temperature per MCC-H

## SETTING RAMP RATE

11. pb Left (+PARAM)  $\rightarrow$  Press (one time), the following appears:

'TEMP CONTROL: SP' 'Ramp Rate 2/4'

pb Center (SELECT) → Press (one time), the following appears:
 'SET PT RAMP RATE'
 'Old Ramp: xx.xC/hr'
 'New Ramp: xx.xC/hr'

## NOTE

- 1. The left pushbutton (CURSOR) moves the cursor between New Ramp fields (default cursor position will be blinking).
- 2. The center pushbutton (PLUS) increases New Ramp selected digit field value by 1.
- 3. Ramp Range (+0.1 to +20.0° C/hr)
- New value must be greater than zero.
- 13. Input desired Set Point Ramp Rate per MCC-H
- 14. pb Right (DONE)  $\rightarrow$  Press (one time)

If Display – '**ARE YOU SURE?**' | pb Left (APPLY) → Press (one time)

- 15. ✓Display desired Ramp Rate per MCC-H
- 16. pb Right (EXIT) → Press (two times), the following appears: 'MAIN MENU'

(ASSY OPS/19A/FIN 1)

Page 3 of 7 pages

## 'Temp Control 4/8'

## SELECTING HEAT REMOVAL MODE

17. pb Left (NEXT)  $\rightarrow$  Press (three times), the following appears:

'MAIN MENU' 'Setup 7/8'

18. pb Center (SELECT) → Press (three times)
 'HEAT REMOVAL MODE'
 'Select Mode x of 2:'

The left pushbutton (NEXT) toggles between AIR and WATER.

NOTE

- 19. pb Left (NEXT)  $\rightarrow$  Press until desired Heat Removal Mode per MCC-H
- 20. pb Center (APPLY)  $\rightarrow$  Press (one time), the following appears:

'SETUP: GENERAL' 'HeatRemoval Mode 1/8'

SELECTING EXTERNAL FAN MODE

- 21. pb Left (NEXT) → Press (two times), the following appears: 'SETUP: GENERAL' 'ExternalFan Mode 3/8'
- 22. pb Center (SELECT) → Press (one time), the following appears: 'EXTERNAL FAN MODE' 'Select Mode x of 3:'

NOTE

The left pushbutton (NEXT) toggles between OFF, ON and AUTOMATIC.

- 23. pb Left (NEXT)  $\rightarrow$  Press until desired External Fan Mode per MCC-H
- 24. pb Center (APPLY)  $\rightarrow$  Press (one time), the following appears:

'SETUP: GENERAL' 'ExternalFan Mode 3/8'

SELECTING EXPERIMENT VOLUME FAN MODE

25. pb Left (NEXT) → Press (three times), the following appears: 'SETUP: GENERAL' 'Exp Vol Fan Mode 6/8' 26. pb Center (SELECT) → Press (one time), the following appears: 'EXP VOLUME FAN MODE' 'Select Mode x of 2:'

<u>NOTE</u>

The left pushbutton (NEXT) toggles between DISABLE and ENABLE.

- 27. pb Left (NEXT)  $\rightarrow$  Press until desired Exp Vol Fan Mode per MCC-H
- 28. pb Center (APPLY)  $\rightarrow$  Press (one time), the following appears:

'SETUP: GENERAL' 'Exp Vol Fan Mode 6/8'

SETTING TEMPERATURE BANDWIDTH

- 29. pb Left (NEXT) → Press (one time), the following appears: 'SETUP: GENERAL' 'Temp Bandwidth 7/8'
- 30. pb Center (SELECT) → Press (one time), the following appears:
   'TEMP BANDWIDTH'
   'Bandwidth: xx.xC'
   '(00.1C-25.0C)'

NOTE

1. The left pushbutton (CURSOR) moves cursor between Bandwidth digit fields.

2. The center pushbutton (PLUS) increases Bandwidth selected digit field value by 1.

- 31. Input desired Temp Bandwidth per MCC-H
- 32. pb Right (DONE) → Press (one time)
  If Display 'ARE YOU SURE?', then:
  pb Left (APPLY) → Press (one time)
- 33. ✓Display desired Temp Bandwidth per MCC-H
- 34. pb Right (EXIT) → Press until reaching 'HOME DISPLAY'

SELECTING PID SENSORS FOR THERMAL CARRIER CONTROL

35. pb Left (MENU)  $\rightarrow$  Press (one time), the following appears:

'MAIN MENU' 'Quick Status 1/8'

15 DEC 09

36. pb Left (NEXT)  $\rightarrow$  Press (six times), the following appears:

'MAIN MENU' 'Setup 7/8'

- 37. pb Center (SELECT) → Press (one time), the following appears:
   'MAIN: SETUP'
   'General 1/4'
- 38. pb Left (NEXT)  $\rightarrow$  Press (one time), the following appears:

'MAIN: SETUP' 'PID 2/4'

39. pb Center (SELECT) → Press (two times), the following appears:
 'PID SENSORS'
 'S:LRE E:123456789AB'

<u>NOTE</u>

- 1. The left pushbutton (CURSOR) moves the cursor between PID SENSORS fields.
- 2. The center pushbutton (TOGGLE) toggles the '\*' on/off indicator on row 3.
- 3. If a '\*' character is under any of the PID SENSORS fields then this sensor is selected for use in the control of the thermal carrier.
- 40. Select desired active PID Sensors per MCC-H.
- 41. pb Right (DONE)  $\rightarrow$  Press (one time)
- 42. ✓New PID Sensors = desired active PID sensors
- 43. pb Left (APPLY)  $\rightarrow$  Press (one time), the following appears

'SETUP: PID' 'PID Sensors 1/2'

44. pb Right (EXIT) → Press (two times), the following appears:
 'MAIN MENU'
 'Setup 7/8'

```
SELECTING TEMPERATURE CONTROL MODE FOR THERMAL CARRIER
```

45. pb Left (NEXT)  $\rightarrow$  Press (five times), the following appears:

'MAIN MENU' 'Temp Control 4/8'

46. pb Center (SELECT) → Press (two times), the following appears:
 'TEMP CONTROL: MODE'
 'Select Mode x of 5:'

(ASSY OPS/19A/FIN 1)

Page 6 of 7 pages

NOTE

The left pushbutton (NEXT) toggles between SET POINT, PROG TEMP PROFILE, SET POINT TO PROFILE, OFF, and OVERRIDE.

- 47. pb Left (NEXT)  $\rightarrow$  Press until desired TEMP CONTROL:MODE per MCC-H
- 48. pb Center (APPLY)  $\rightarrow$  Press (one time)
- 49. pb Right (EXIT) → Press until reaching 'HOME DISPLAY'

CHECKING STATUS OF THERMAL CARRIER

50. pb Left (MENU)  $\rightarrow$  Press (one time), the following appears:

## 'MAIN MENU' 'Quick Status 1/8'

- 51. pb Center (SELECT) → Press (one time), the following appears: 'MAIN: QUICK STATUS' 'ECW 01/19'
- 52. ✓Display line 3 'NOMINAL'
- 53. pb Right (EXIT) → Press until reaching 'HOME DISPLAY'

CHECKING CONTROL TEMPERATURE

- 54. ✓Display 'CURR TEMP:' expected Set Point temperature ± bandwidth in degrees C per MCC-H
- 55. ✓Display 'SP TEMP:' expected Set Point temperature in degrees C per MCC-H
- 56. ✓Display 'GPS' incrementing

## NOTE

The STATUS LED is on for approximately 2/3 of a second then is turned off for approximately 1/3 of a second when an off-nominal situation is present, and will toggle until off-nominal situation is acknowledged.

- 57. ✓ STATUS LED Nominal (It off)
- 58. VDisplay continuously reads 'HOME DISPLAY'
   \*
   \* If Display, STATUS LED, ECW, CURR TEMP or SP TEMP are not in the
   \* nominal configuration,
   \* VMCC-H

RECORDING END DATA

- 59. Record End '**CURR TEMP**' and End '**GPS**' in Table 5-I of <u>MERLIN TABLES</u> (SODF: ASSY OPS: PAYLOADS).
- 60. Notify **MCC-H** Fail to Hold Setpoint complete and report log values for log file Table 5-I of <u>MERLIN TABLES</u> (SODF: ASSY OPS: PAYLOADS).

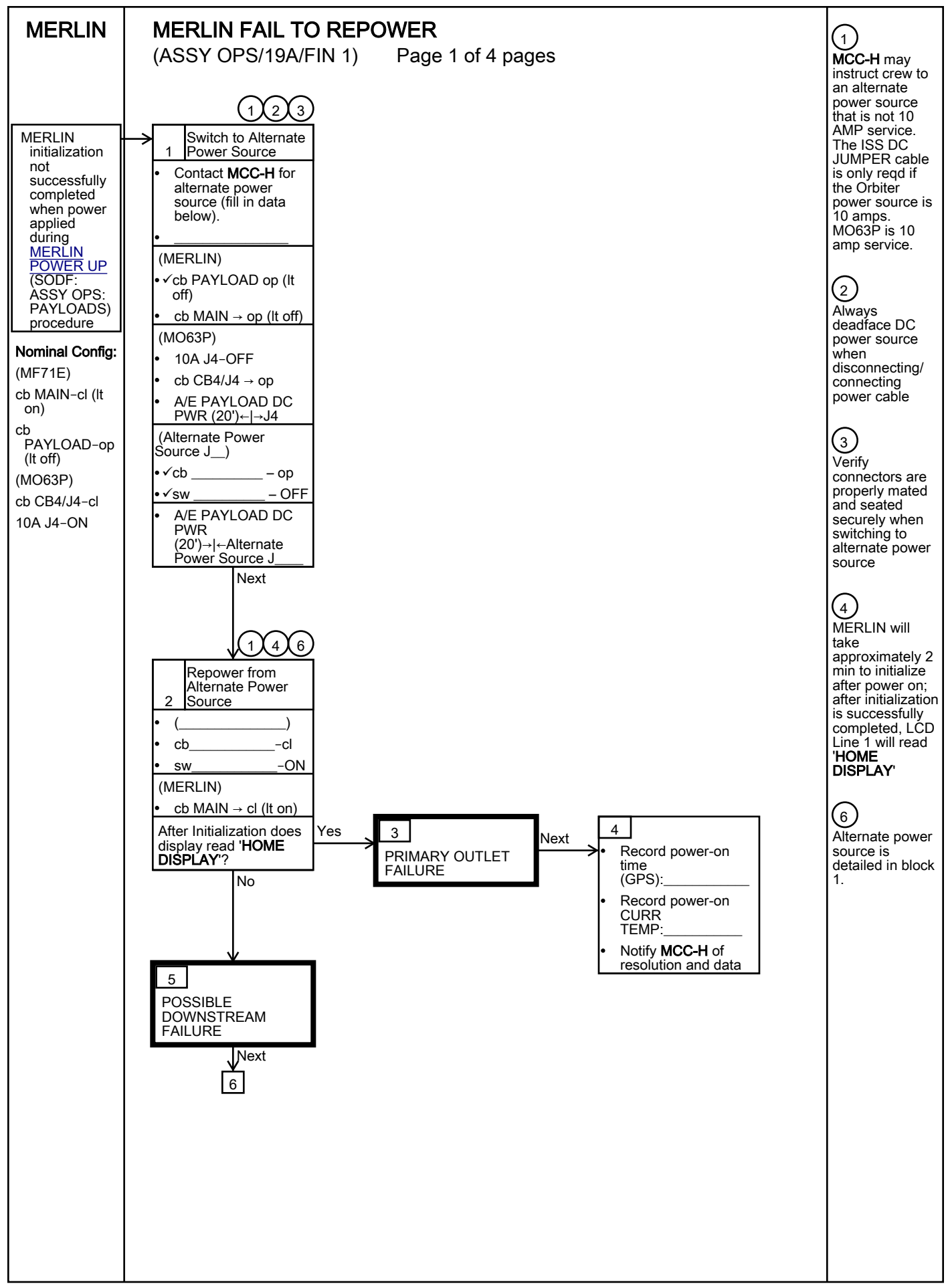

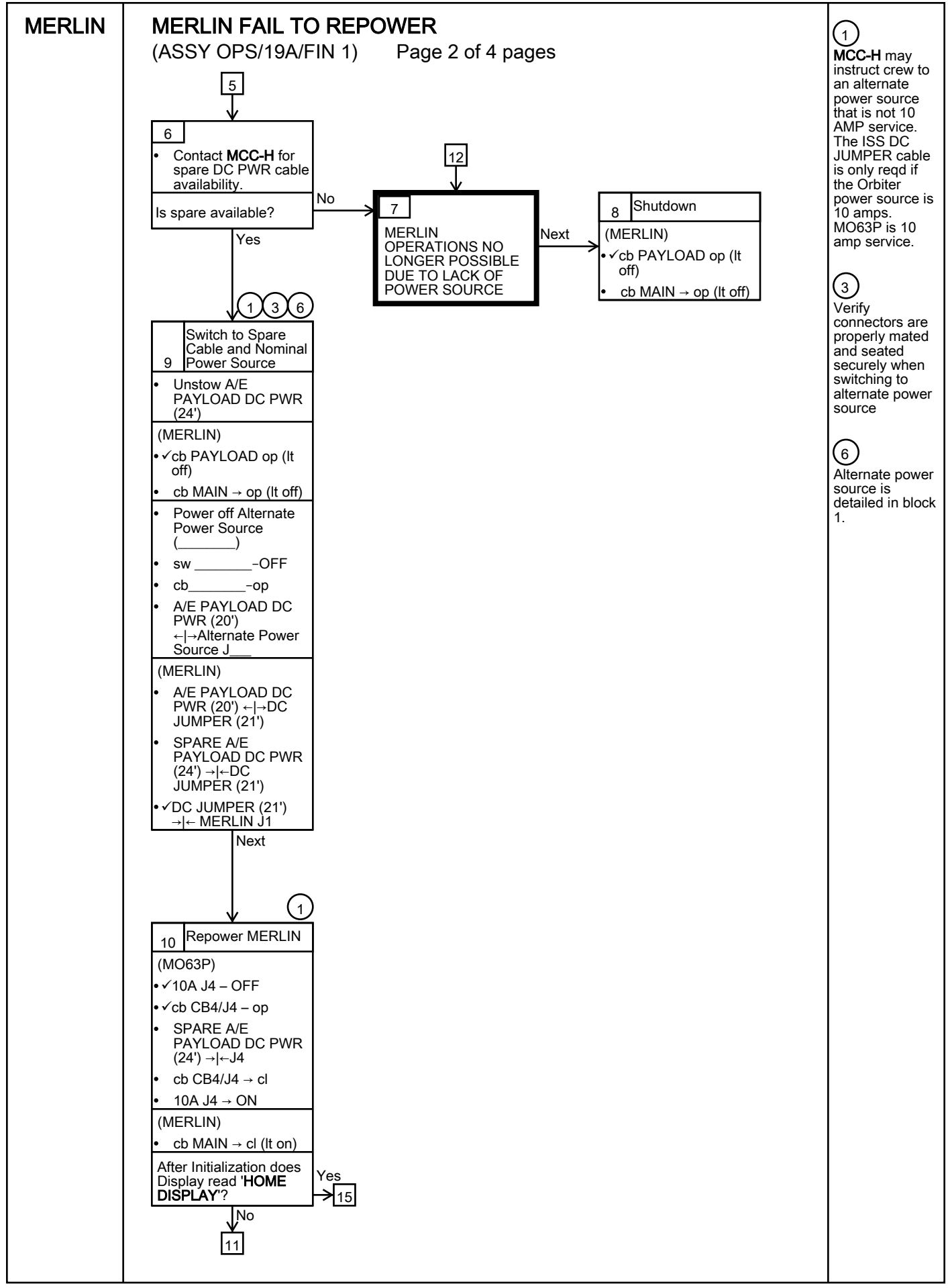

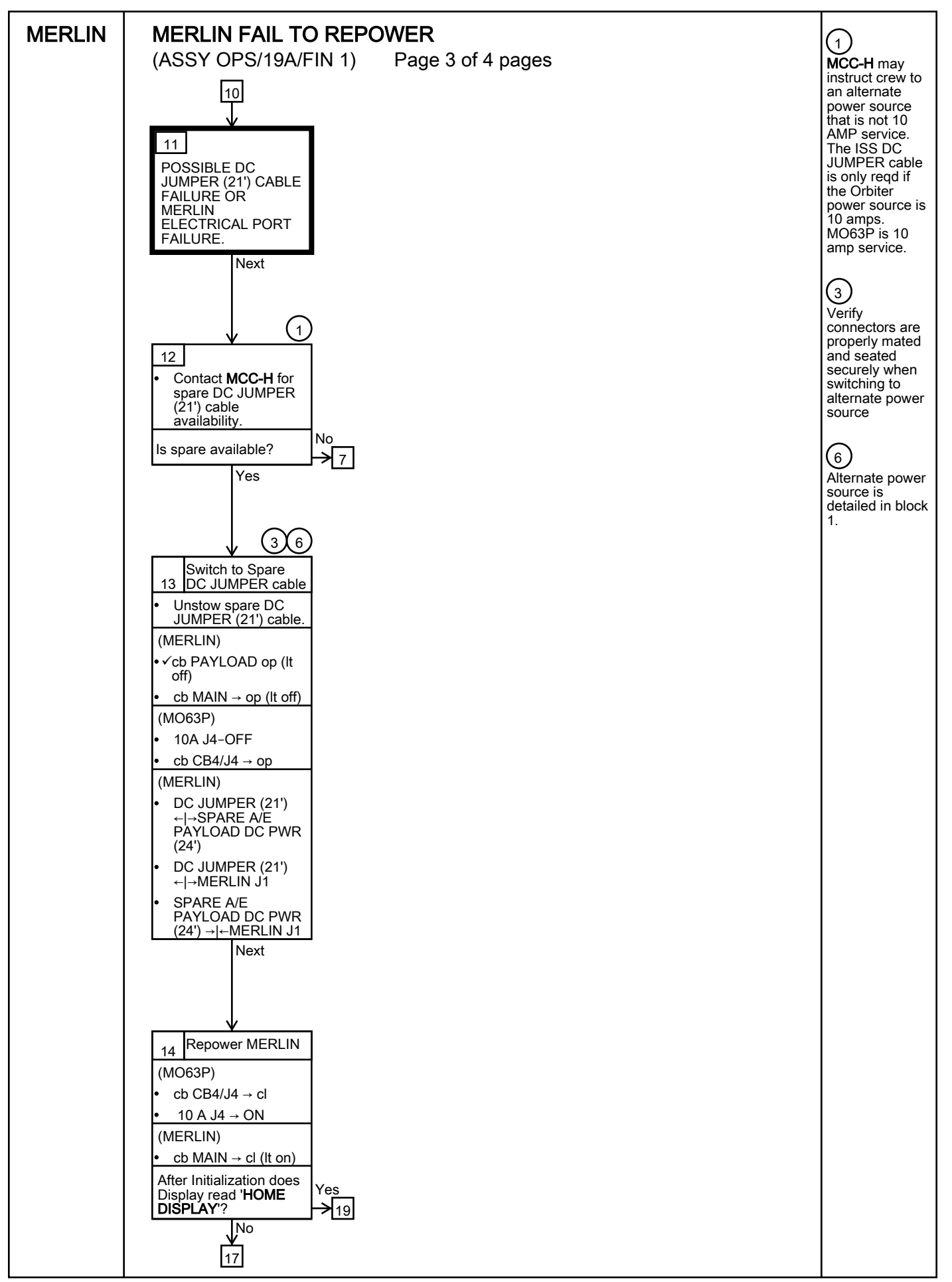

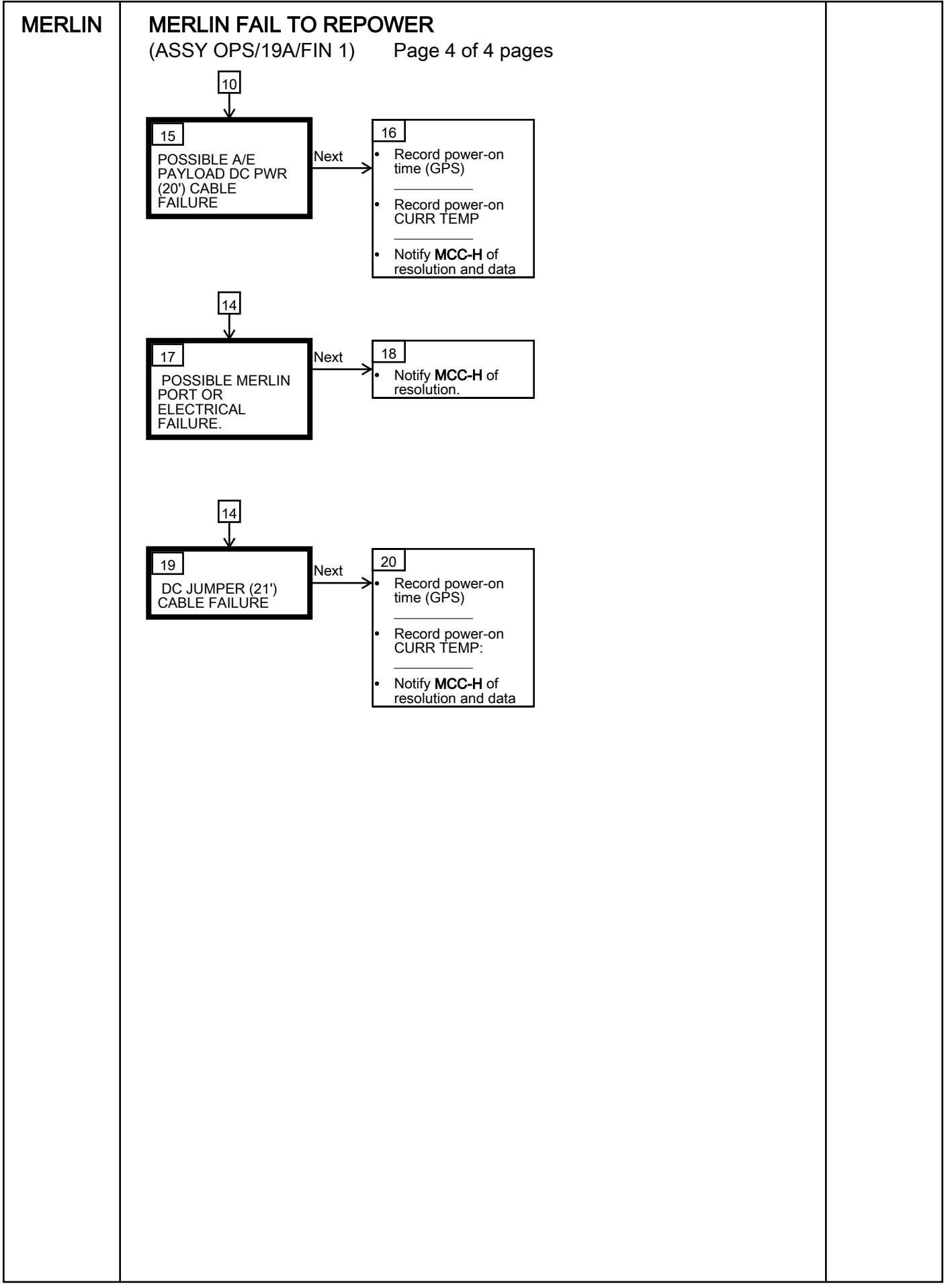

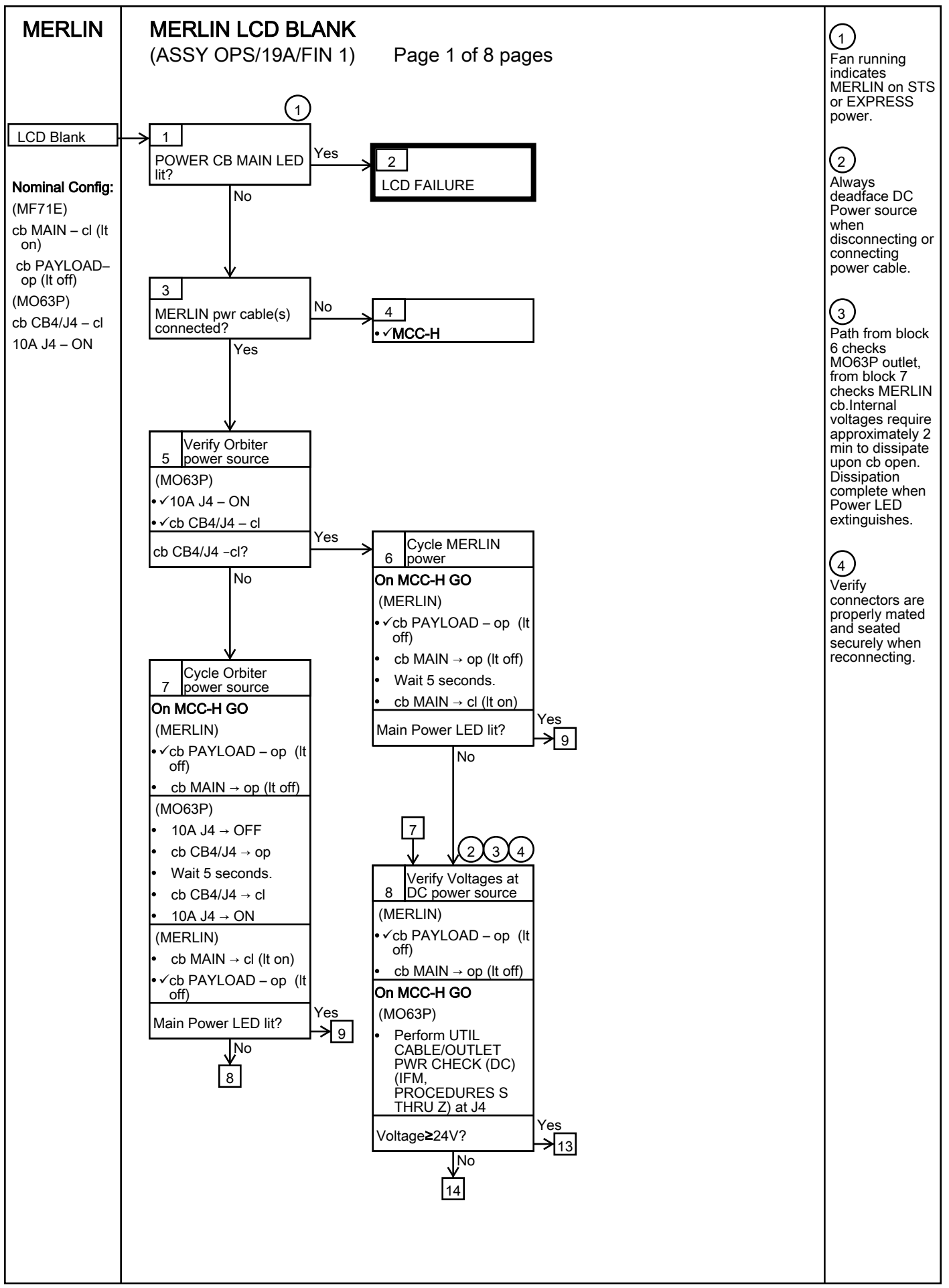

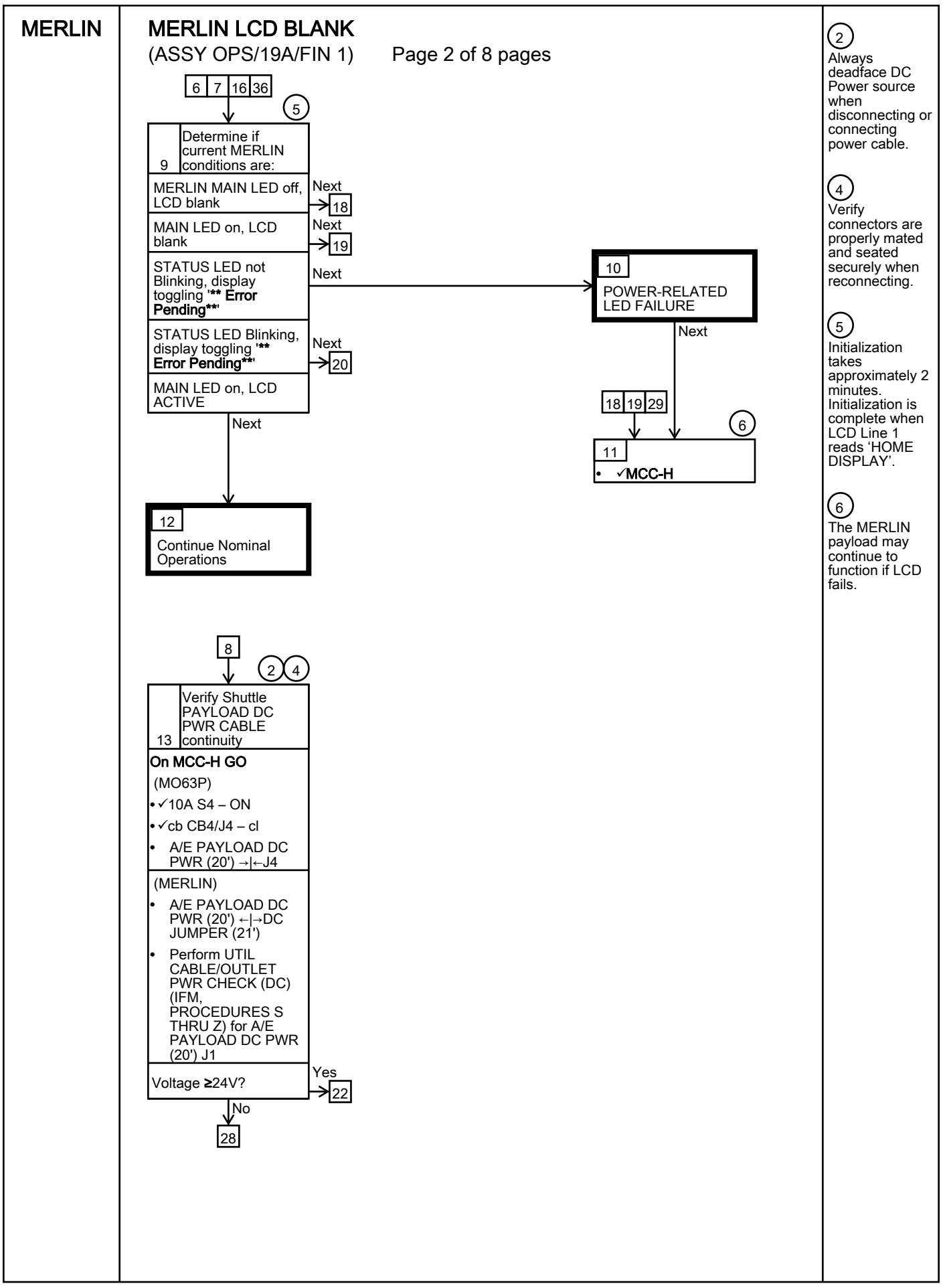

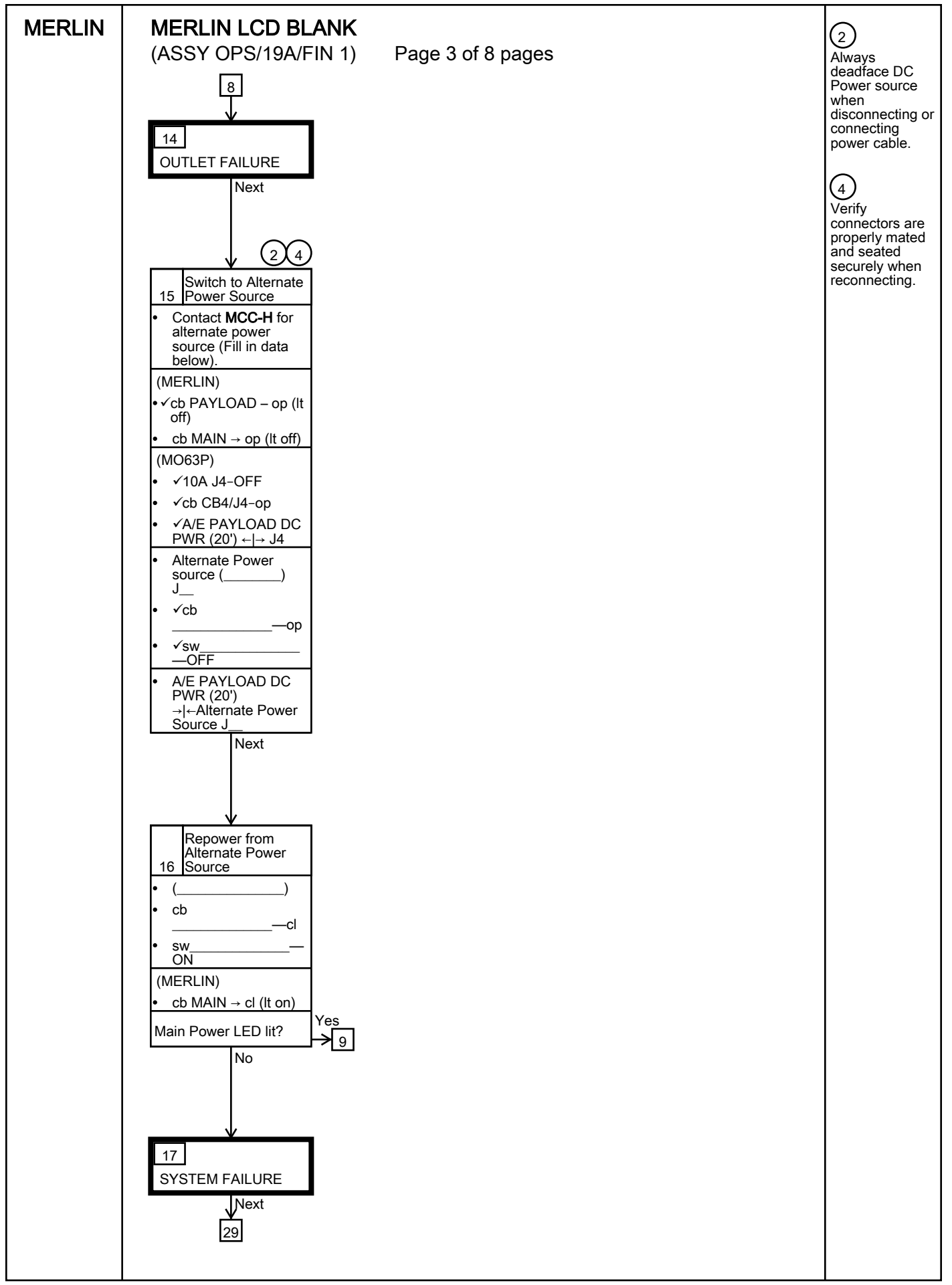

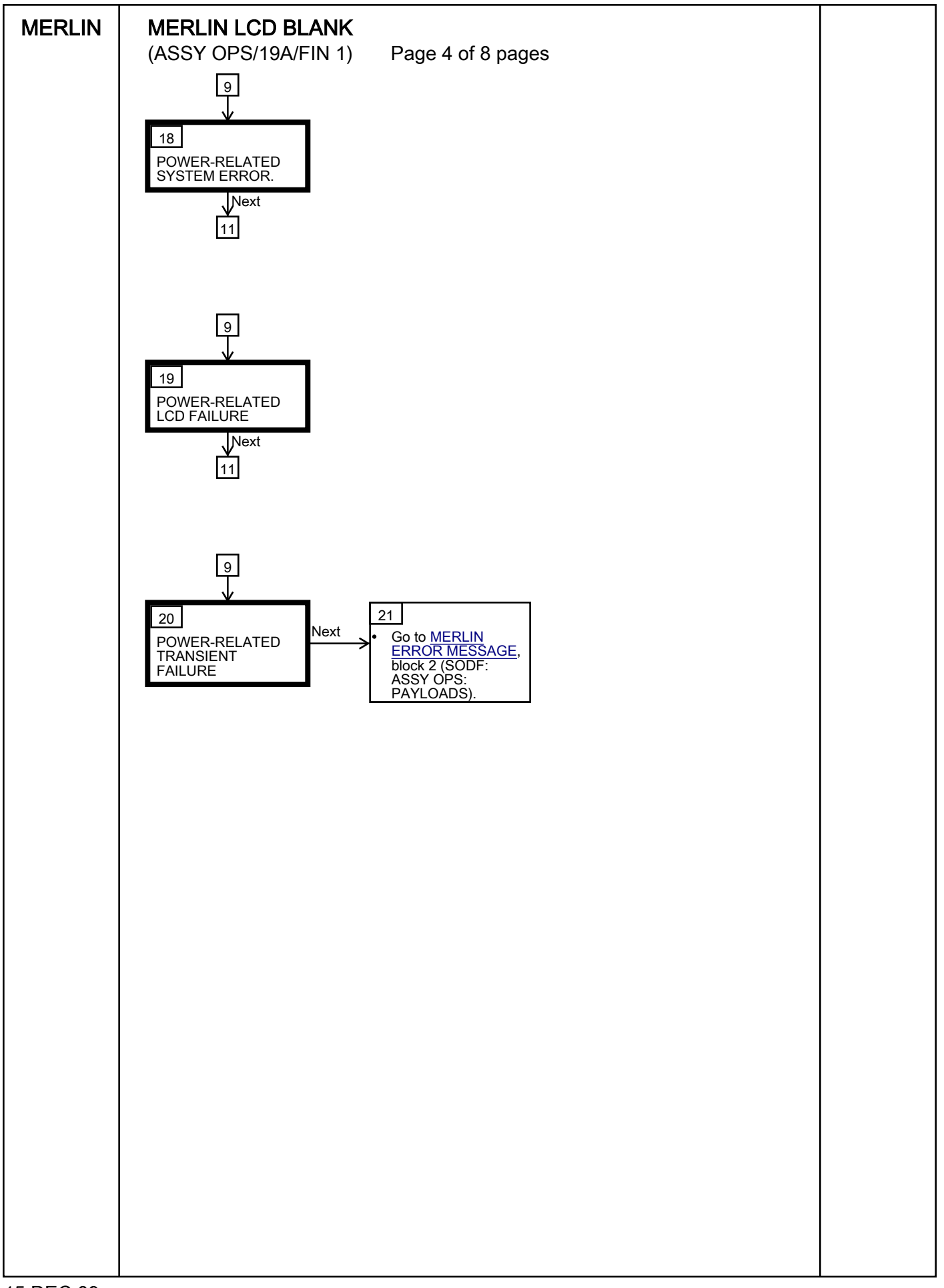

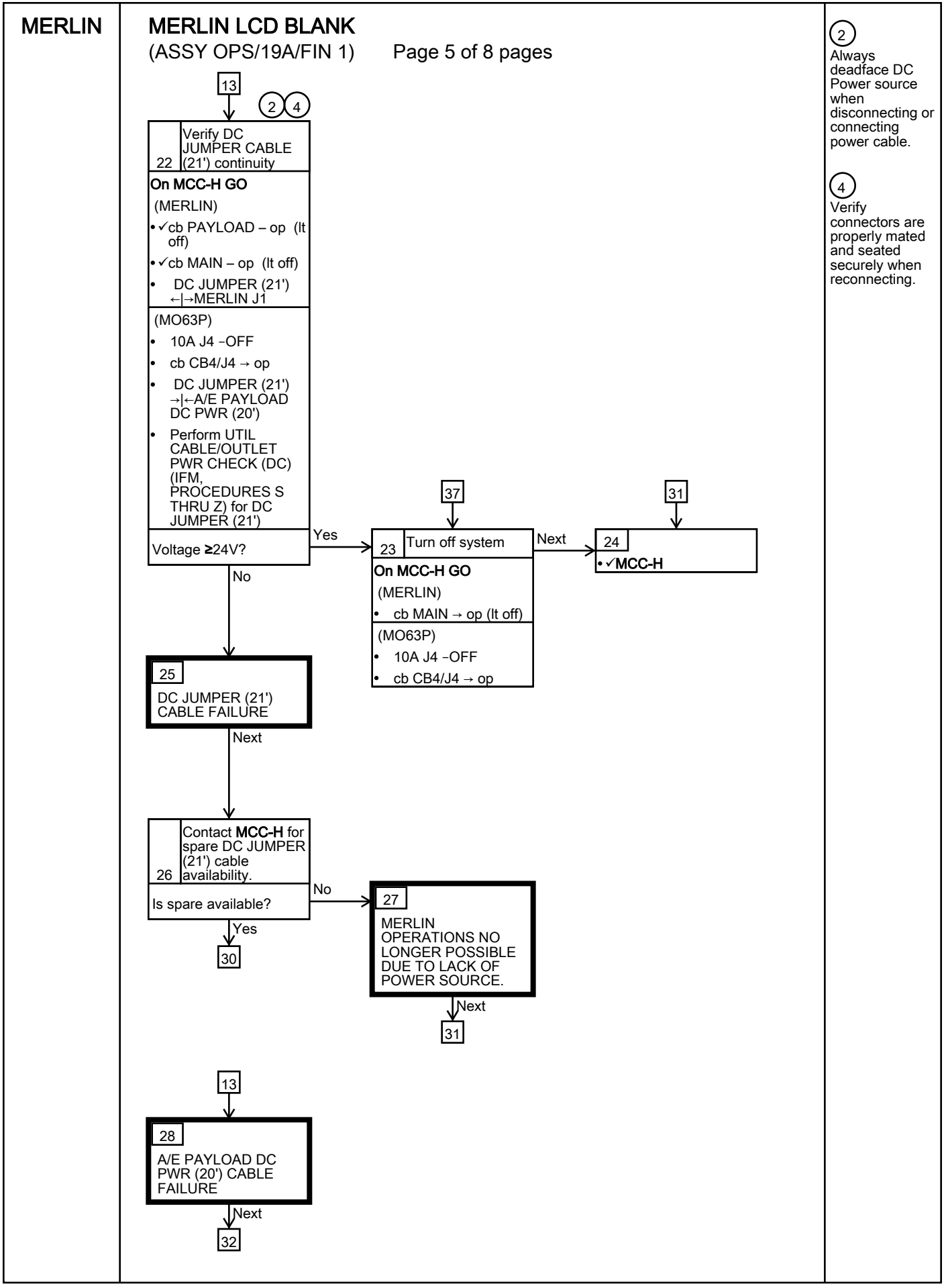

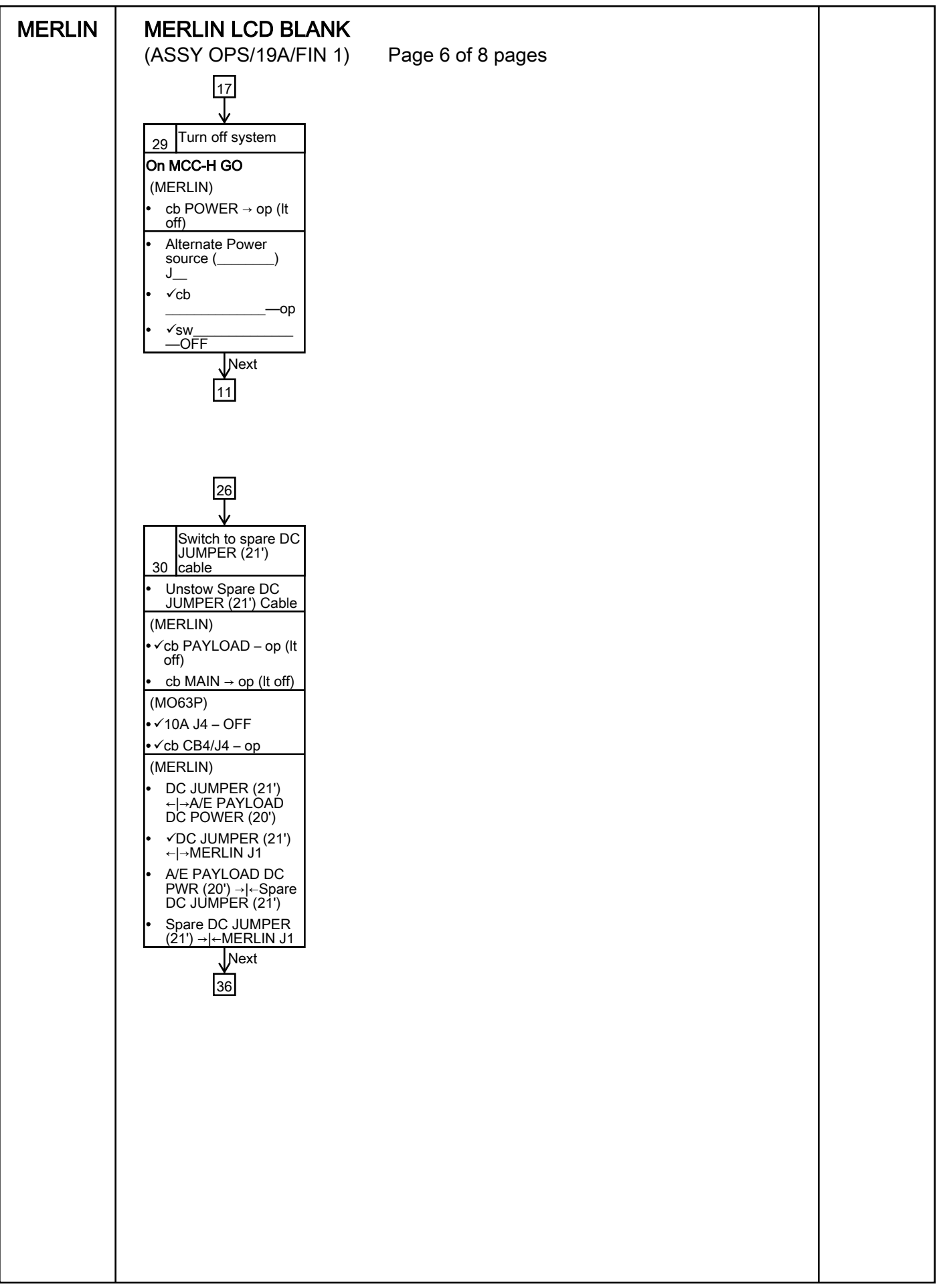

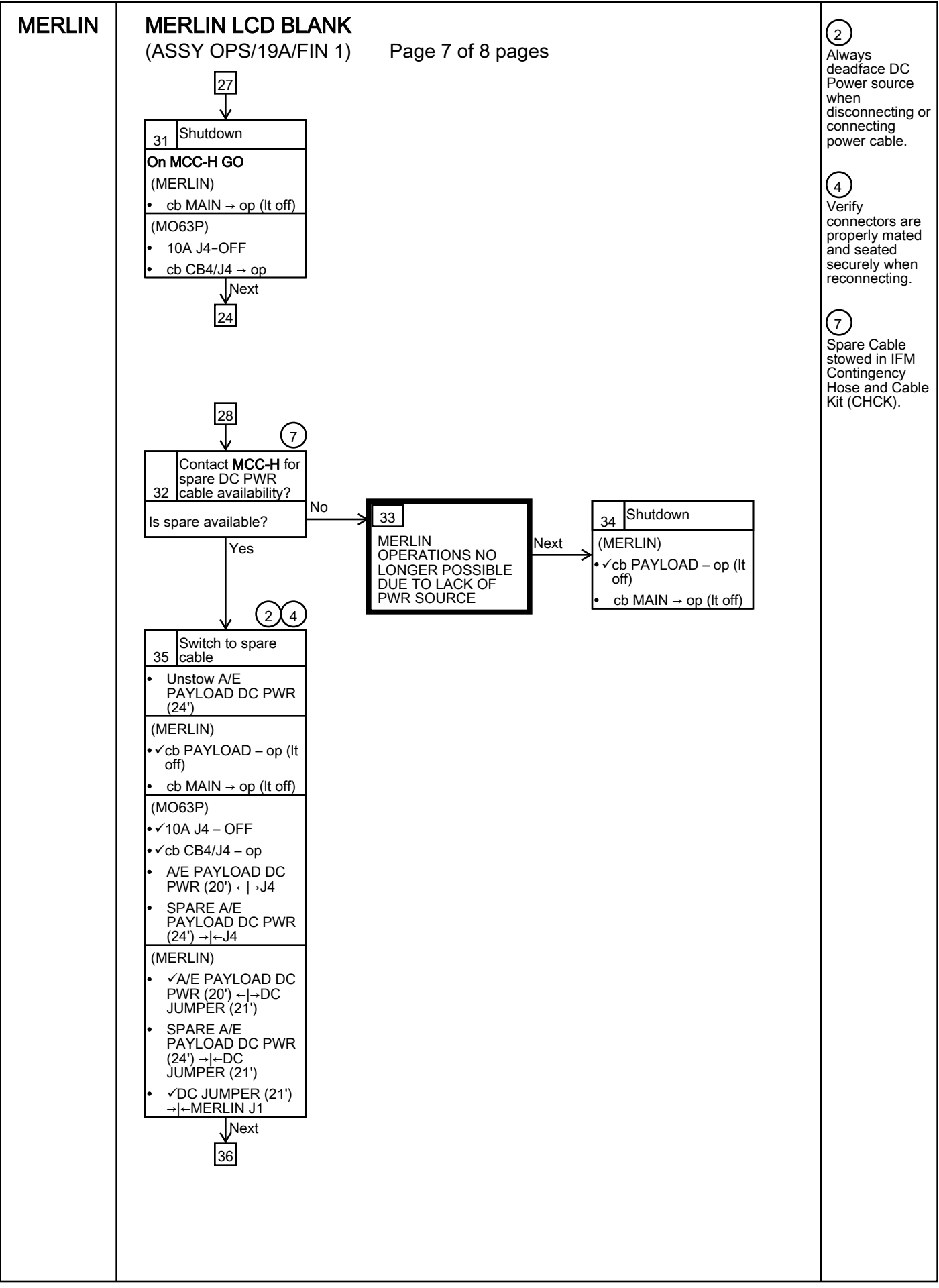

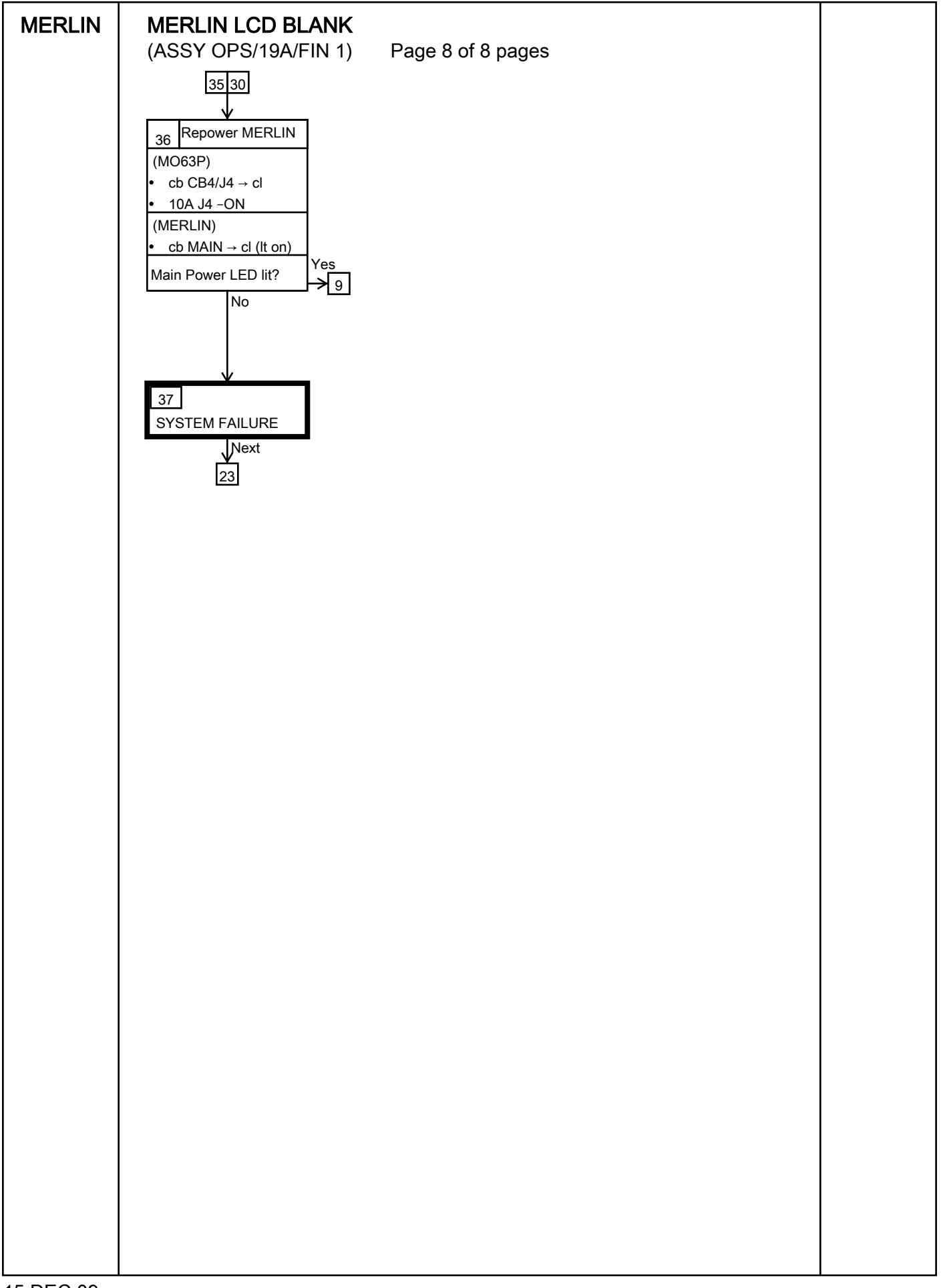

## MERLIN RECORD DIAGNOSTIC DATA

(ASSY OPS/19A/FIN 1) Page 1 of 3 pages

## OBJECTIVE:

The following steps allow the recording of some MERLIN data for diagnostic purposes.

If Display - '\*\*Error Pending\*\*':
 Perform <u>MERLIN ERROR MESSAGE</u>, all (SODF: ASSY OPS:
 PAYLOADS), then:

RECORDING HOME DISPLAY DATA

- 1. **✓MCC-H** for parameters to record in Table 5-II of <u>MERLIN TABLES</u> (SODF: ASSY OPS: PAYLOADS).
- 2. ✓Display 'HOME DISPLAY'
  - \* pb Right (EXIT)  $\rightarrow$  Press until 'HOME DISPLAY' appears

3. Record '**CURR TEMP**', '**GPS**' in Table 5-II of <u>MERLIN TABLES</u> (SODF: ASSY OPS: PAYLOADS).

RECORDING QUICK STATUS

- pb Left (MENU) → Press (one time), the following appears:
   'MAIN MENU'
   'Quick Status 1/8'
- pb Center (SELECT) → Press (one time), the following appears: 'MAIN: QUICK STATUS' 'ECW 01/19'

## NOTE

1. The left pushbutton (-PARAM) moves to previous parameter display.

- 2. The center pushbutton (+PARAM) moves to next parameter display.
- 6. Record Quick Status data per **MCC-H** in Table 5-II of <u>MERLIN TABLES</u> (SODF: ASSY OPS: PAYLOADS).
- 7. pb Center (+PARAM)  $\rightarrow$  Press until all Quick Status data has been recorded per MCC-H
- 8. pb Right (EXIT)  $\rightarrow$  Press until 'HOME DISPLAY' appears

15 DEC 09

## MERLIN RECORD DIAGNOSTIC DATA

9. Contact MCC-H to report log values from log file

**RECORDING THERMAL GENERAL** 

- 10. pb Left (MENU) → Press (one time), the following appears: 'MAIN MENU' 'Quick Status 1/8'
- pb Left (NEXT) → Press (one time), the following appears:
   'MAIN MENU'
   'Status 2/8'
- pb Center (SELECT) → Press (one time), the following appears:
   'MAIN: STATUS'
   'Thermal 1/6'
- pb Center (SELECT) → Press (one time), the following appears: 'STATUS:THERMAL'
   'General 1/4'
- 14. pb Center (SELECT) → Press (one time), the following appears: 'THERMAL: GENERAL' 'Temp Control 01/12'

<u>NOTE</u>

1. The left pushbutton (-PARAM) moves to previous parameter display.

2. The center pushbutton (+PARAM) moves to the next parameter display.

- 15. Record Thermal General data per **MCC-H** in Table 5-II of <u>MERLIN TABLES</u> (SODF: ASSY OPS: PAYLOADS).
- 16. pb Center (+PARAM) → Press until all Thermal General data has been recorded per MCC-H
- 17. pb Right (EXIT)  $\rightarrow$  Press until '**HOME DISPLAY**' appears
- 18. Contact MCC-H to report log values from log file

RECORDING ANCILLARY GENERAL

- 19. pb Left (MENU) → Press (one time), the following appears:
   'MAIN MENU'
   'Quick Status 1/8'
- 20. pb Left (NEXT) → Press (one time), the following appears: 'MAIN MENU' 'Status 2/8'
- 21. pb Center (SELECT)  $\rightarrow$  Press (one time), the following appears:

'MAIN: STATUS' 'Thermal 1/6'

- 22. pb Left (NEXT) → Press (two times), the following appears: 'MAIN: STATUS' 'Ancillary 3/6'
- 23. pb Center (SELECT) → Press (one time), the following appears: 'STATUS: ANCILLARY' 'General 1/4'
- 24. pb Center (SELECT) → Press (one time), the following appears: 'ANCILLARY: GENERAL' 'Boot Count 01/06'

NOTE

1. The left pushbutton (-PARAM) moves to previous parameter display.

2. The center pushbutton (+PARAM) moves to next parameter display.

- 25. Record Ancillary General data per **MCC-H** in Table 5-II of <u>MERLIN TABLES</u> (SODF: ASSY OPS: PAYLOADS).
- 26. pb Center (+PARAM) → Press until all Ancillary General data has been recorded per MCC-H
- 27. pb Right (EXIT) → Press until 'HOME DISPLAY' appears.
- 28. Contact **MCC-H** to report log values from log file

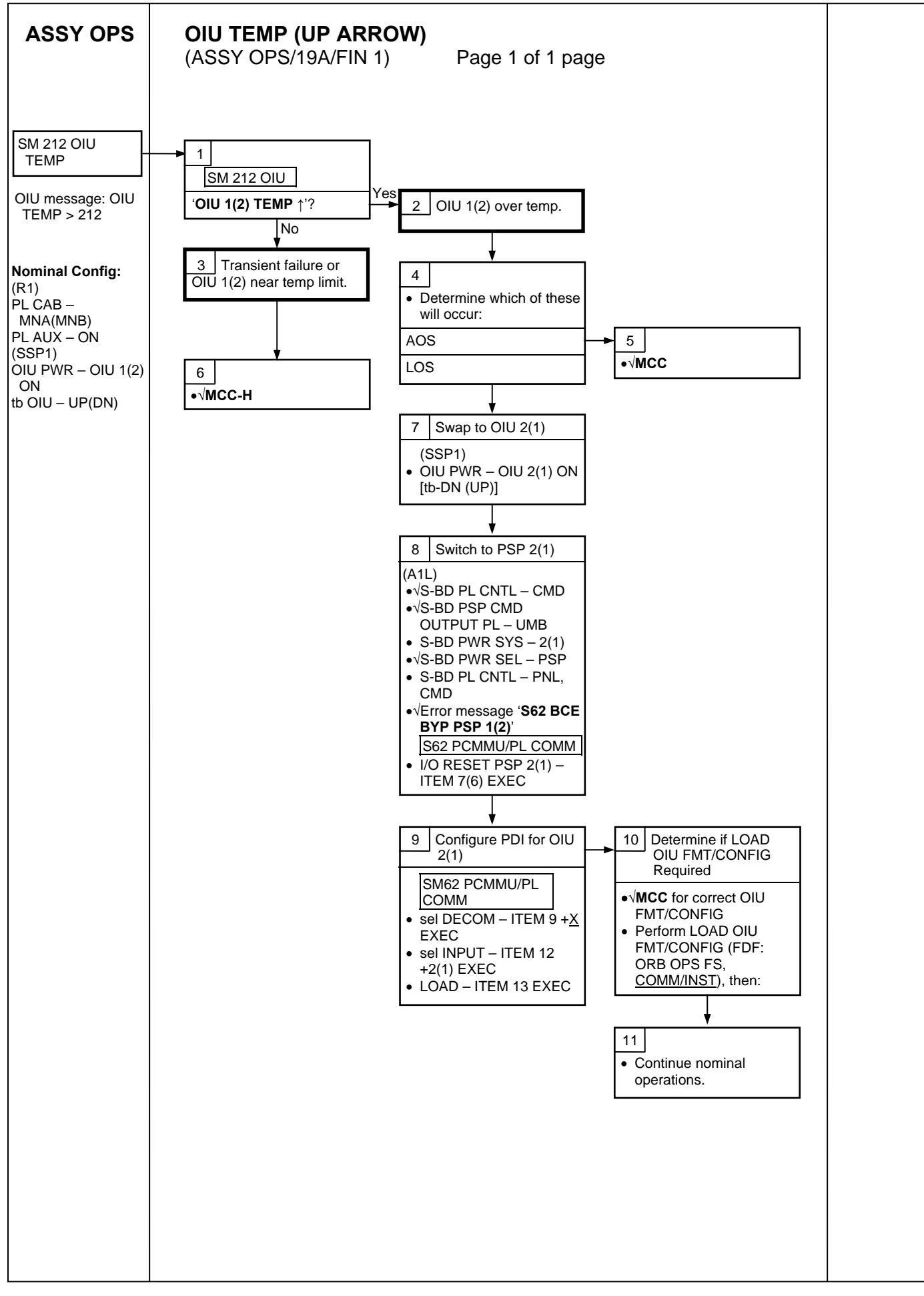

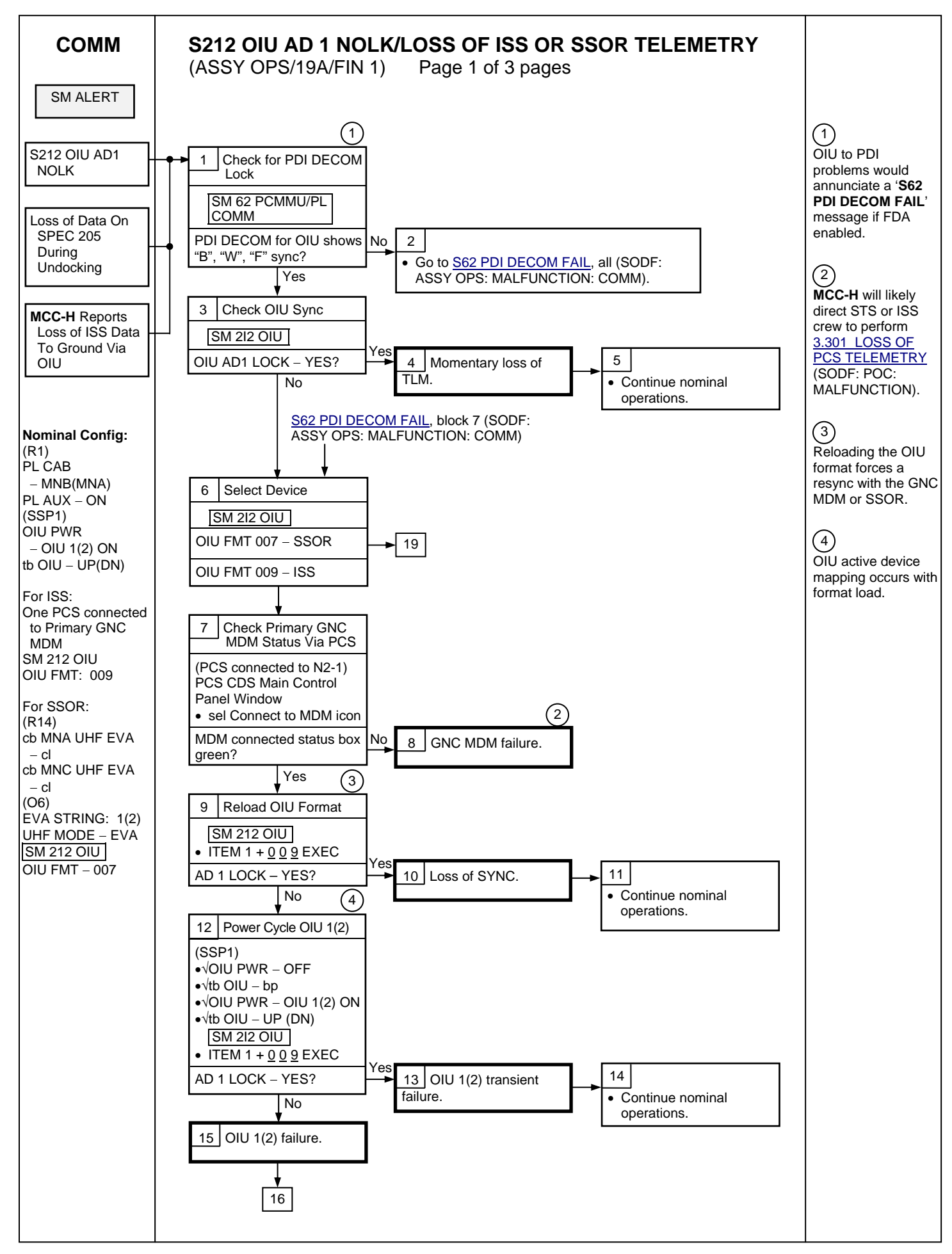

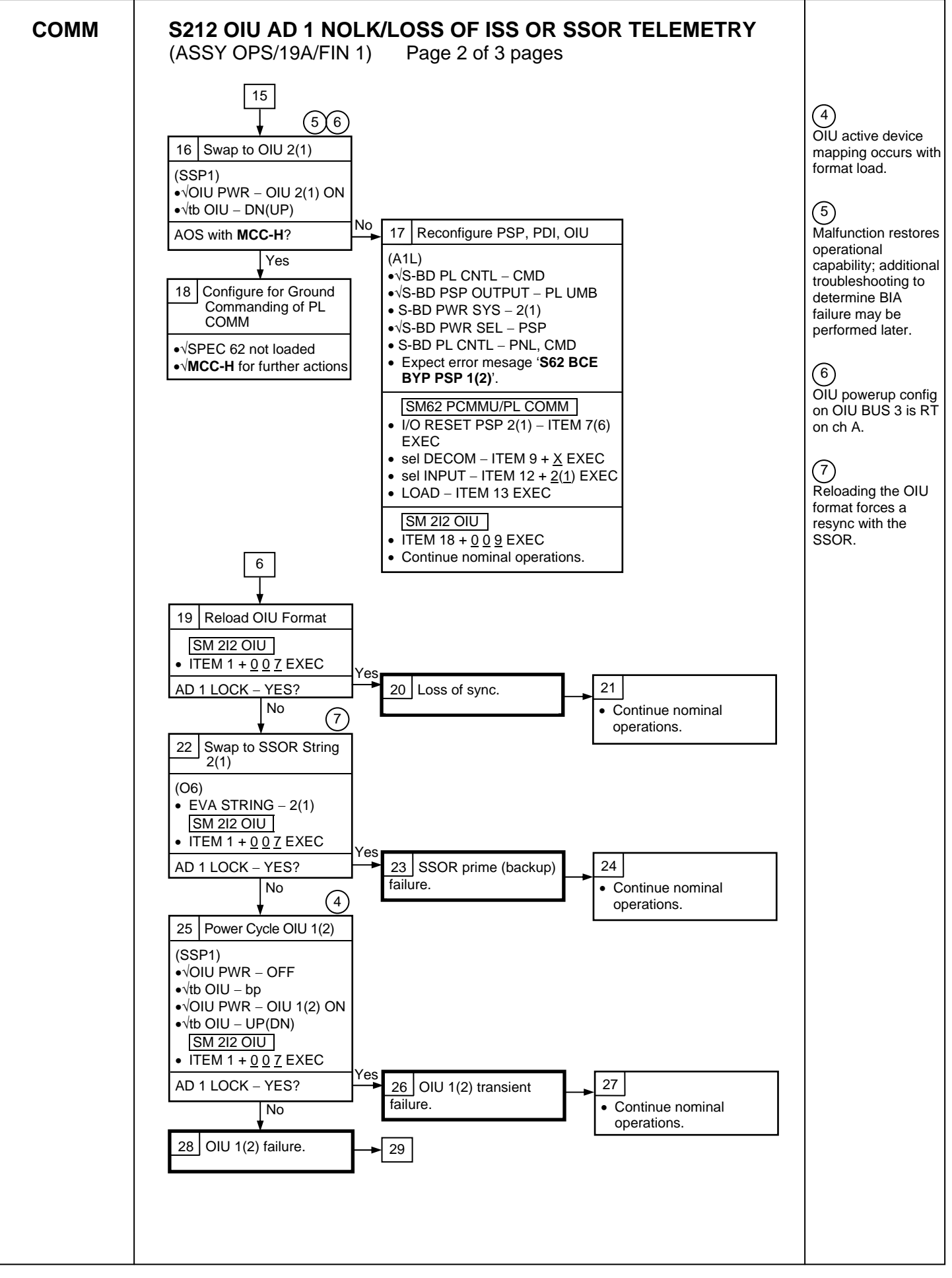

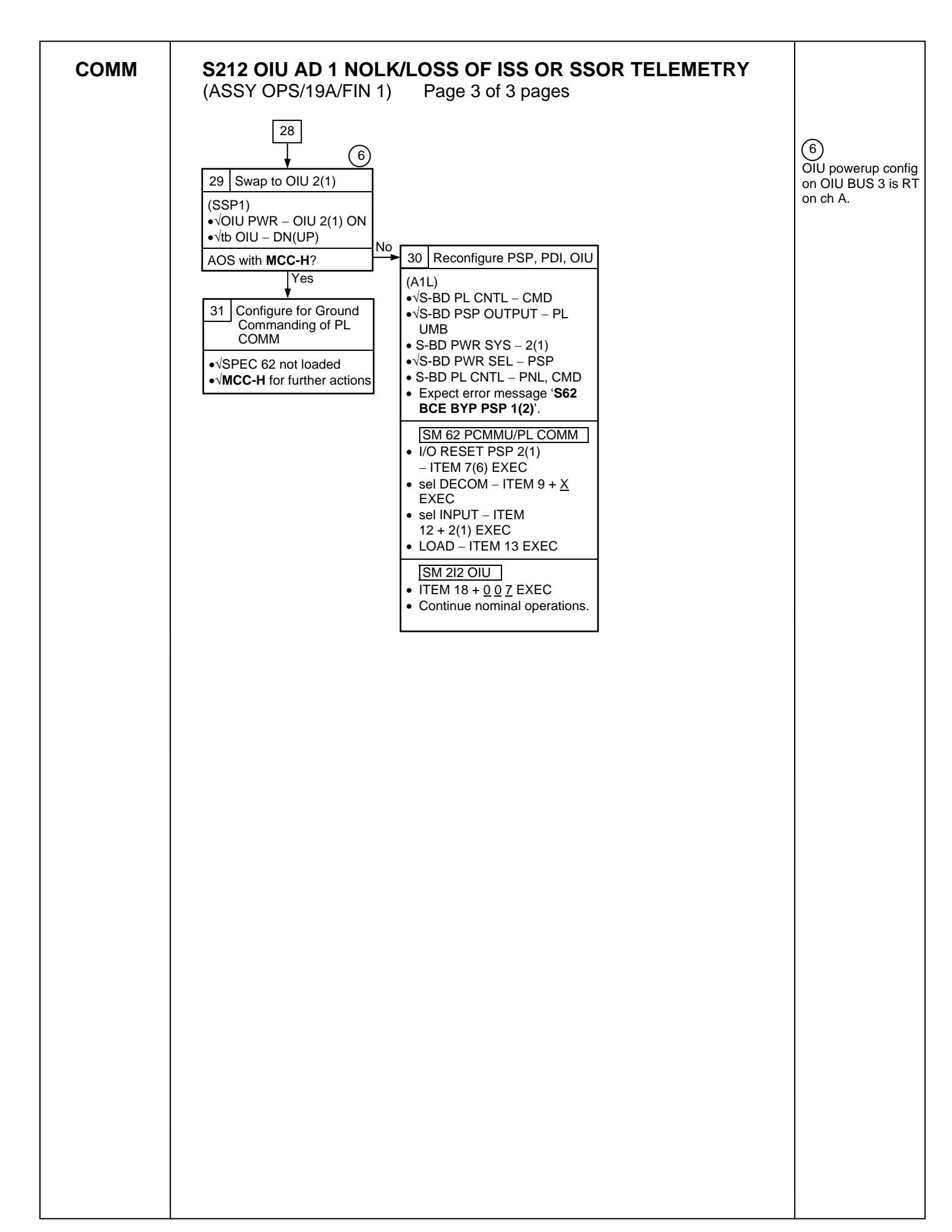

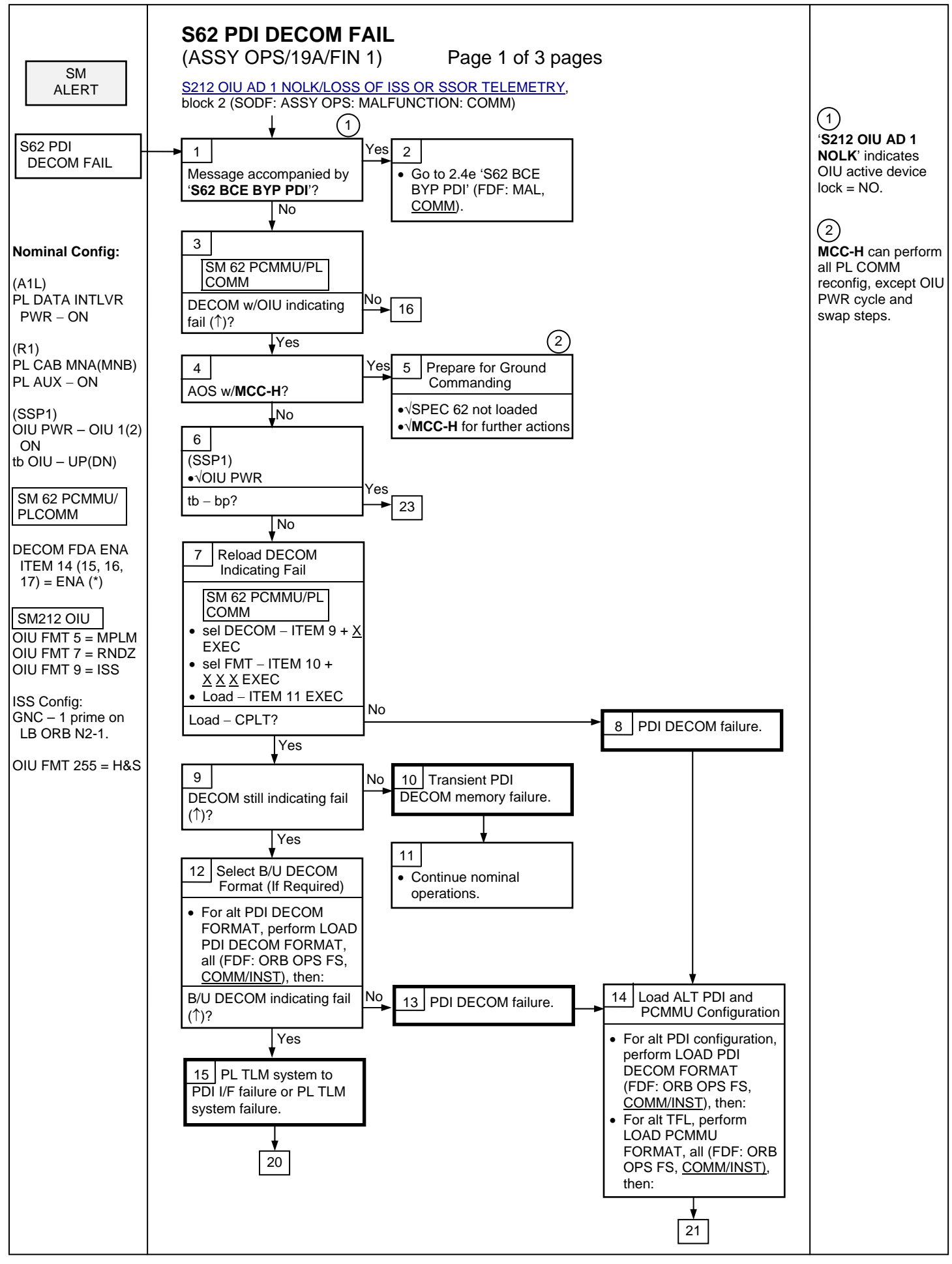

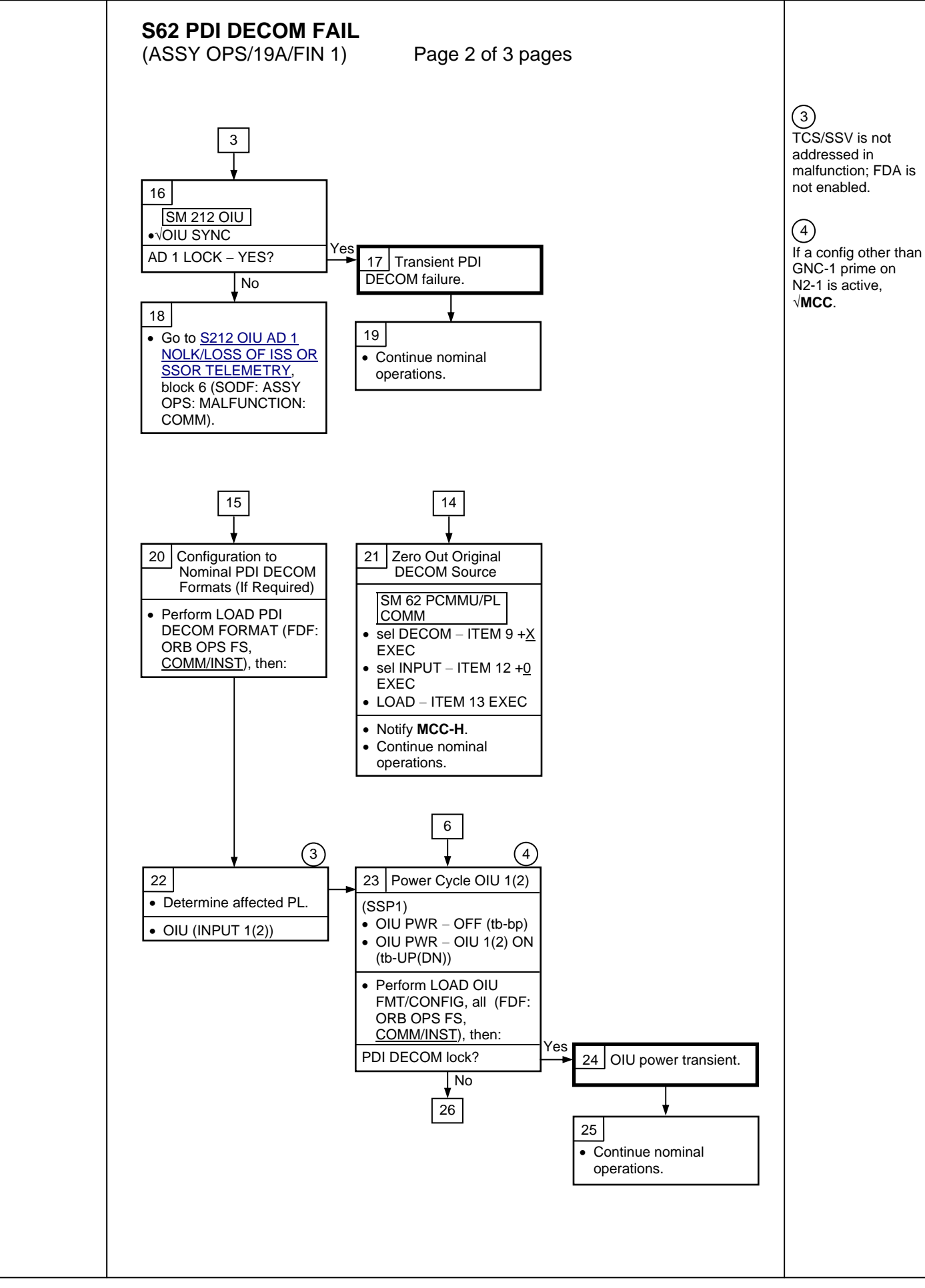

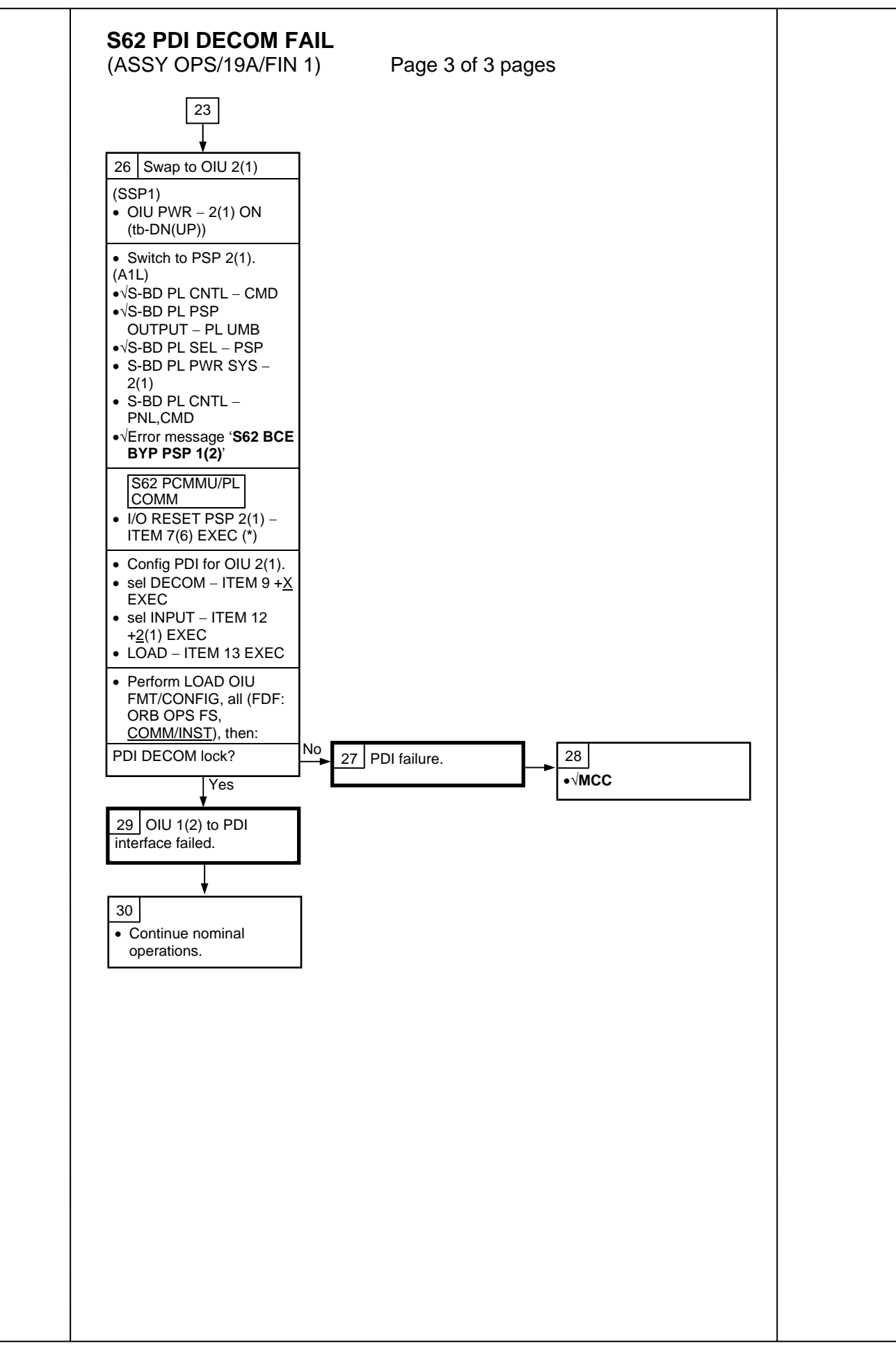

(ASSY OPS/19A/FIN 1)

Page 1 of 2 pages

| Procedure                                                                 | Secure<br>Action | Recovery<br>Action | Info |
|---------------------------------------------------------------------------|------------------|--------------------|------|
| PL1(2) MDM I/O ERROR; PL1(2) MDM OUTPUT (FDF: ORB PKT, <u>DPS</u> )       | N/A              | N/A                | А    |
| 5.3c I/O ERROR PL1(2); MDM OUTPUT PL1(2) (FDF: MAL, <u>DPS</u> )          | N/A*             | N/A                | A    |
| PASS SM GPC FAIL (FDF: ORB PKT, <u>DPS</u> )                              | N/A              | D                  | В    |
| 5.1a CS SPLIT (FDF: MAL, <u>DPS</u> )                                     | N/A*             | C,D,E **           | В    |
| GNC RECOVERY VIA G2FD (FDF: ORB PKT, DPS)                                 | N/A*             | C,D                | В    |
| 5.3e I/O ERROR FLEX (FDF: MAL, <u>DPS</u> )                               | N/A              | N/A                | N/A  |
| 5.3f BCE BYP FLEX (FDF: MAL, DPS)                                         | N/A              | N/A                | N/A  |
| 5.3g BCE BYP PL1(2) (FDF: MAL, DPS)                                       | N/A*             | N/A                | А    |
| GPC FRP-4 PASS RECOVERY AFTER BFS ENGAGE (FDF: MAL, <u>DPS</u> )          | N/A*             | C,D                | В    |
| GPC FRP-7 DPS RECONFIG FOR LOSS OF AV BAY COOLING (FDF: MAL, <u>DPS</u> ) | N/A*             | C,D                | В    |
| DPS SSR-3 GNC REASSIGNMENT (FDF: MAL, DPS)                                | N/A              | N/A                | В    |
| DPS SSR-4 SM REASSIGNMENT (FDF: MAL, <u>DPS</u> )                         | N/A              | C,D                | В    |
| ECLSS SSR-10 H2O PUMP OPS VIA GPC (FDF: MAL, ECLS)                        | N/A              | C,D,E**            | В    |

\* Procedure does not call out PL/DPS RECONFIG, Secure.

\*\* Procedure does not call out PL/DPS RECONFIG, Recovery.

## <u>INFO A</u>

## If 'I/O ERROR PL1' message

Loss of ground and orbiter MEDS command interface to ISS via PSP 1/OIU 1.

For additional impacts, refer to <u>ORBITER MDM LOSS IMPACTS</u> (SODF: ASSY OPS: MALFUNCTION: CRITICAL EQUIPMENT LOST).

## If 'I/O ERROR PL2' message

Loss of ground and orbiter MEDS command interface to ISS via PSP 2/OIU 2.

For additional impacts, refer to <u>ORBITER MDM LOSS IMPACTS</u> (SODF: ASSY OPS: MALFUNCTION: CRITICAL EQUIPMENT LOST).

## <u>INFO B</u>

If SM GPC affected

Note PL commanding via SM GPC (ground and/or orbiter MEDS) not

possible until SM machine is restored and PL 1(2) MDM I/F is restored.

If GNC GPC affected

Ground commanding not possible until GNC machine is restored.

## PL/DPS RECONFIG

(ASSY OPS/19A/FIN 1)

Page 2 of 2 pages

## ACTION C

If PSP I/O reset not previously performed SM 62 PCMMU/PL COMM I/O RESET PSP 1(2) – ITEM 6(7) EXEC

Notify **MCC-H** when completed. Resume SPEC 62.

## ACTION D

Reload PDI DECOM FORMAT (FDF: ORB OPS FS, <u>COMM/INST</u>). As required, reenable PDI DECOM FDA. Resume SPEC 62.

## ACTION E

Reload PCMMU TFLs, LOAD PCMMU FORMAT (FDF: ORB OPS FS, <u>COMM/INST</u>).